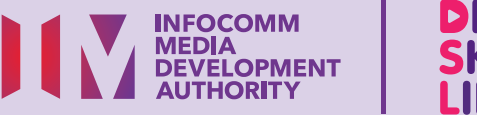

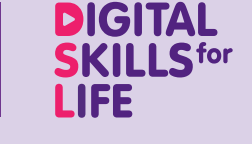

# Kendalikan Perkakasan dan Peribadikan Tetapan Perisian (Android)

Imbas kod QR di bawah untuk menonton video tentang cara memperibadikan tetapan perisian:

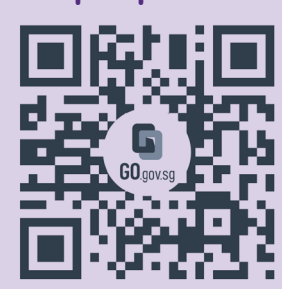

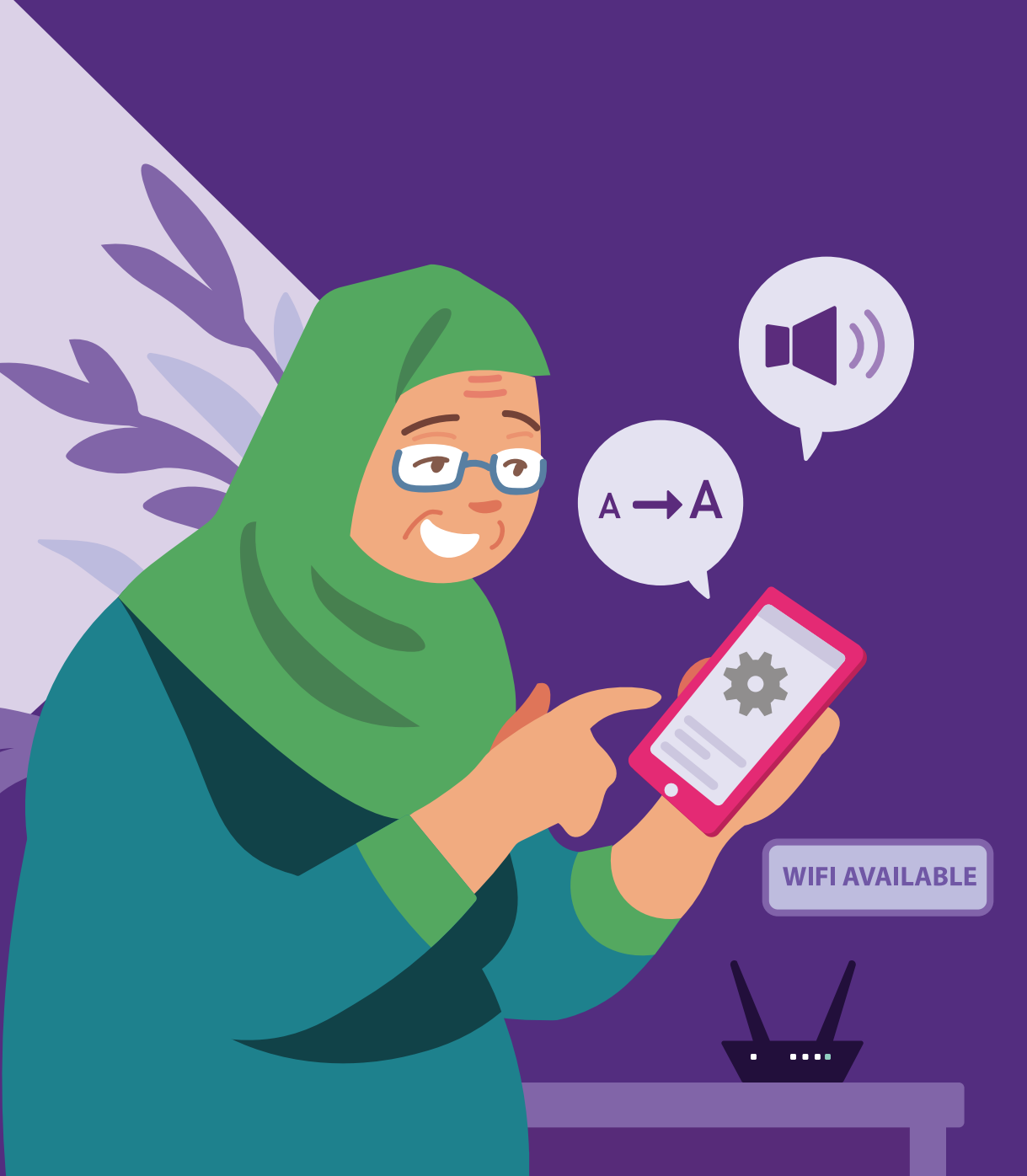

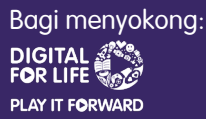

# Kandungan

| Pengenalan                                                    | 2  |
|---------------------------------------------------------------|----|
| Ciri Perkakasan Peranti<br>Mudah Alih                         | 3  |
| Melindungi dan Mengunci<br>Peranti Mudah Alih                 | 4  |
| Kenal Pasti Ikon Perisian Lazim<br>& Laraskan Tetapan Telefon | 13 |
| Fungsi Asas Kamera Peranti<br>Mudah Alih                      | 23 |
| Penjagaan Peranti Mudah Alih                                  | 30 |
| Masa Skrin                                                    | 34 |

1

| Had Aplikasi              | 35 |
|---------------------------|----|
| Tambah Kenalan            | 37 |
| Sunting dan Padam Kenalan | 38 |

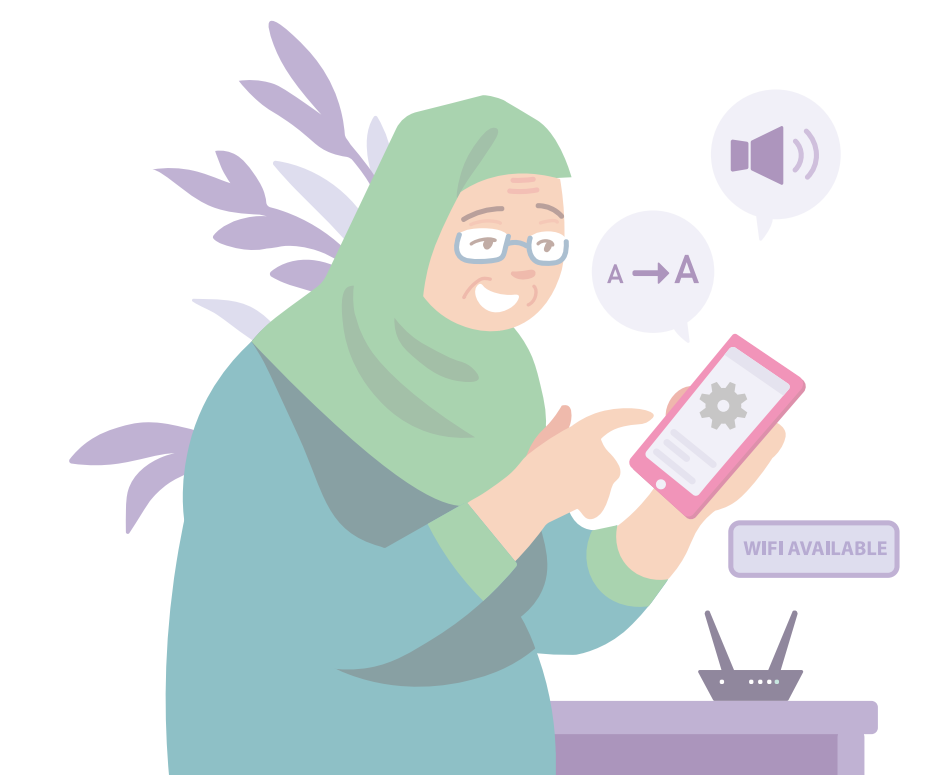

# Pengenalan

Panduan ini disediakan untuk semua orang yang ada atau tiada pengalaman digital tetapi berminat untuk mengetahui lebih lanjut tentang kemahiran digital yang penting bagi kehidupan harian.

Kemahiran penting dikumpulkan kepada 5 bidang kompetensi seperti yang ditunjukkan dalam gambar rajah.

#### Hasil pembelajaran kompetensi Sediakan dan Gunakan Alat Pintar:

DSI

- Mampu menyediakan dan memperibadikan peranti mudah alih.
- Mampu melindungi peranti mudah alih dan akaun.
- Mampu melatih penjagaan diri dengan menguruskan masa skrin.

Panduan berikut adalah berdasarkan ikon perisian dan tetapan peranti mudah alih yang biasa. Sila ambil perhatian bahawa ciri-ciri tertentu mungkin berbeza pada peranti mudah alih dan model yang berbeza. Panduan Kemahiran Digital Sepanjang Hayat (DSL) ialah satu siri buku kecil yang terdiri daripada:

- arahan langkah demi langkah dan
- petua pantas

untuk membantu anda berada dalam talian secara yakin dan selamat.

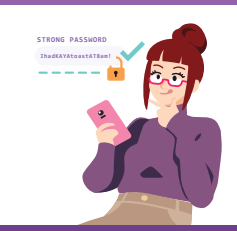

#### Sentiasa Berwaspada, Bijak, Berkelakuan Baik Semasa Dalam Talian

Berjaga-jaga terhadap ancaman siber; Lindungi maklumat peribadi; Kembangkan kehadiran dalam talian yang positif.

#### Teroka Maklumat Dalam Talian Cari, lihat dan dapatkan kembali

kembali maklumat dalam talian.

#### Saling Berhubung Dalam Talian

Berhubung dengan orang lain dalam talian.

#### Berurusan Secara Dalam Talian

Jalankan urus niaga dalam talian.

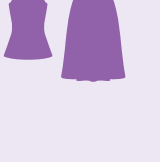

#### Sediakan dan Gunakan Alat Pintar

Sediakan dan kendalikan perkakasan asas dan fungsi perisian peranti mudah alih anda.

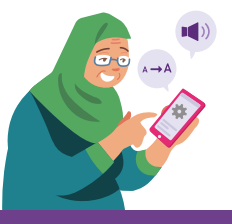

# Ciri Perkakasan Peranti Mudah Alih

Imej ini adalah garis panduan yang luas tentang tempat butang dan suis biasanya terletak. Sila ambil perhatian bahawa ini mungkin berbeza merentasi peranti dan model mudah alih yang berbeza.

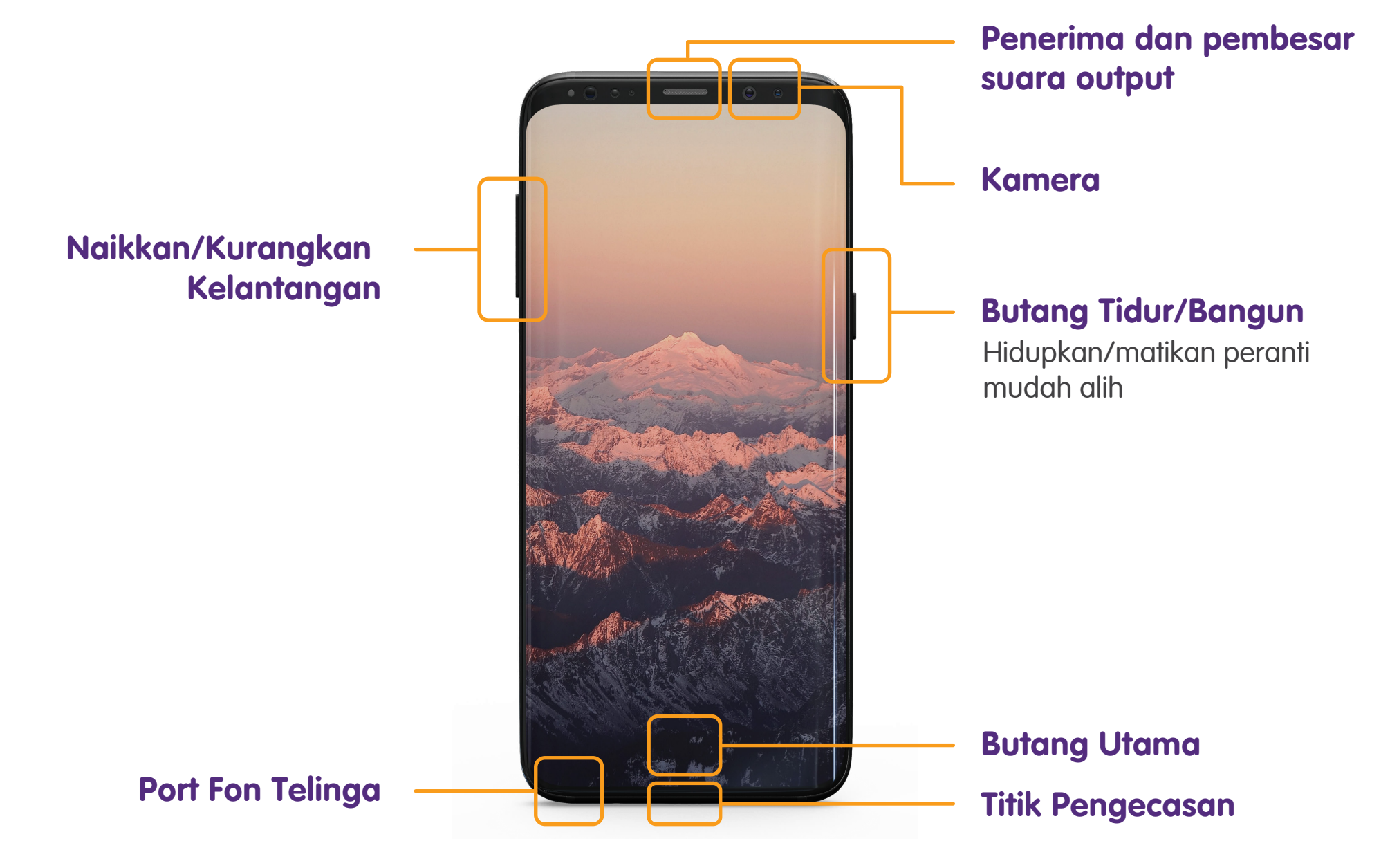

### Melindungi dan Mengunci Peranti Mudah Alih Tetapkan Pin

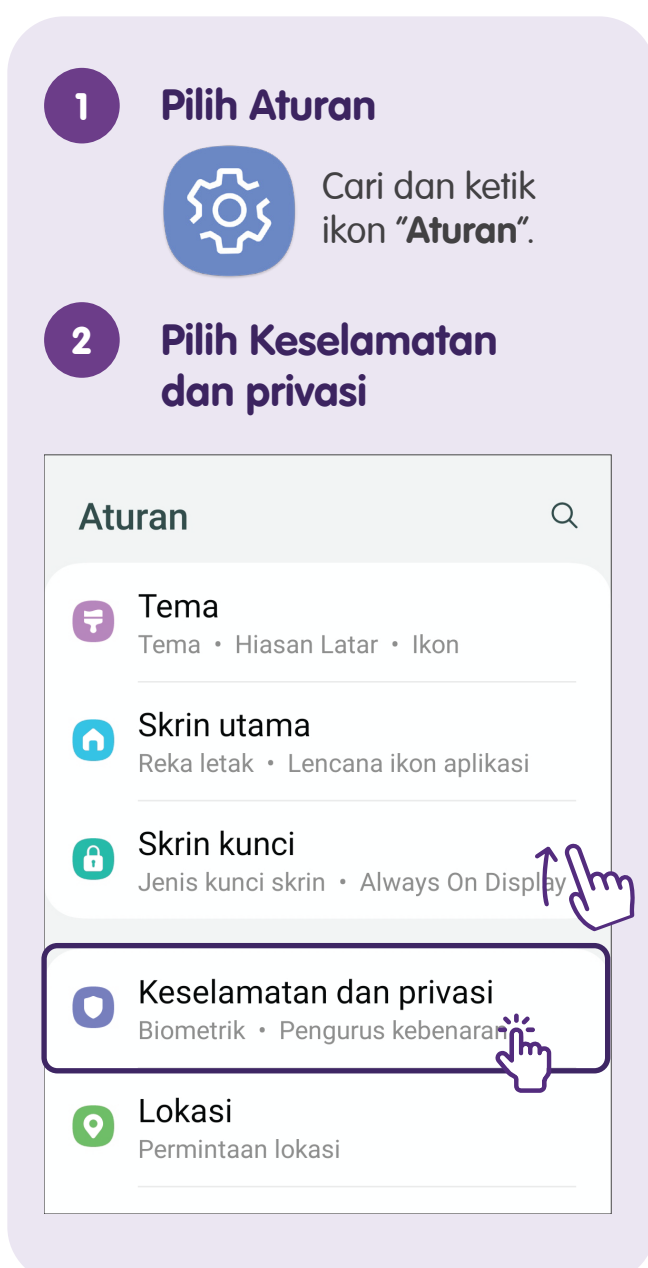

| 3                        | Pilih Skrin kunci                                                                                     |              |  |
|--------------------------|----------------------------------------------------------------------------------------------------|--------------|--|
| <                        | Keselamatan dan privas                                                                                | si Q         |  |
| f                        | Skrin kunci                                                                                           | <u></u>      |  |
| ٢                        | Akaun                                                                                                 | Ŷ            |  |
| Q                        | Cari Telefon Bimbit Saya                                                                              | $\checkmark$ |  |
| 00                       | Keselamatan aplikasi                                                                                  | $\checkmark$ |  |
| J                        | Kemas kini                                                                                            | $\checkmark$ |  |
| ٤                        | Privasi                                                                                               | >            |  |
| Sek                      | uriti                                                                                                 |              |  |
| Bio                      | Biometrik                                                                                             |              |  |
| San<br>Gun<br>mer<br>dan | <b>msung Pass</b><br>akan pengesahan biometrik untuk<br>ngesahkan identiti anda dengan mu<br>selamat. | dah          |  |

Pelipat Selamat

| < Jenis kunci skrin                        |   |
|--------------------------------------------|---|
| <b>PIN</b><br>Keselamatan sederhana tinggi | 2 |
| <b>Kata laluan</b><br>Keselamatan tinggi   |   |
| <b>Corak</b><br>Keselamatan sederhana      |   |
| <b>Sapu</b><br>Tiada keselamatan           |   |
| Tiada<br>Jenis kunci semasa                |   |
| Biometrik                                  |   |
| Muka                                       |   |

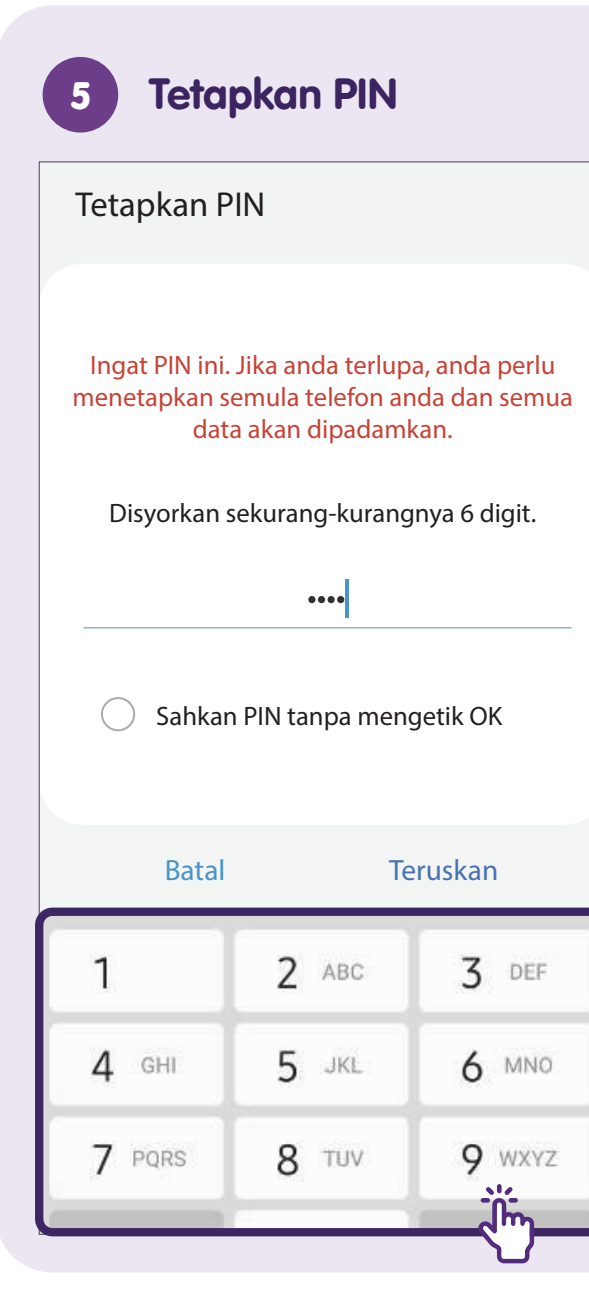

Cipta pin yang kompleks tetapi mudah untuk anda ingat.

**Panduan:** Jangan gunakan pin yang mudah dihuraikan seperti 1234 atau tarikh lahir anda X.

#### Tetapkan Corak

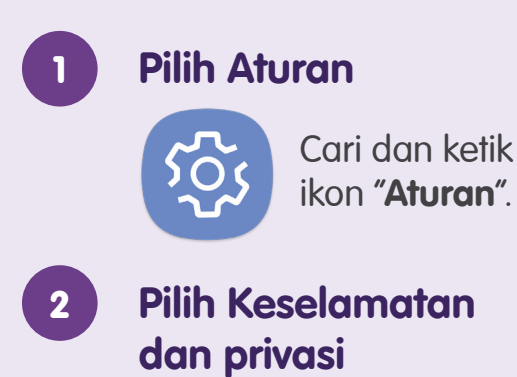

Aturan Q Tema F Tema • Hiasan Latar • Ikon Skrin utama 6 Reka letak • Lencana ikon aplikasi Skrin kunci A Jenis kunci skrin • Always On Display Keselamatan dan privasi  $\Box$ Biometrik • Pengurus kebenaran Lokasi 0 Permintaan lokasi Kaaalamatan dan kaaama

#### **Pilih Skrin kunci** 3 < Keselamatan dan privasi $\bigcirc$ ß Skrin kunci Akaun Cari Telefon Bimbit Saya Q $\checkmark$ 00 Keselamatan aplikasi $\checkmark$ Kemas kini ឲ $\checkmark$ ۲ Privasi >Sekuriti Biometrik Samsung Pass Gunakan pengesahan biometrik untuk mengesahkan identiti anda dengan mudah dan selamat. **Pelipat Selamat**

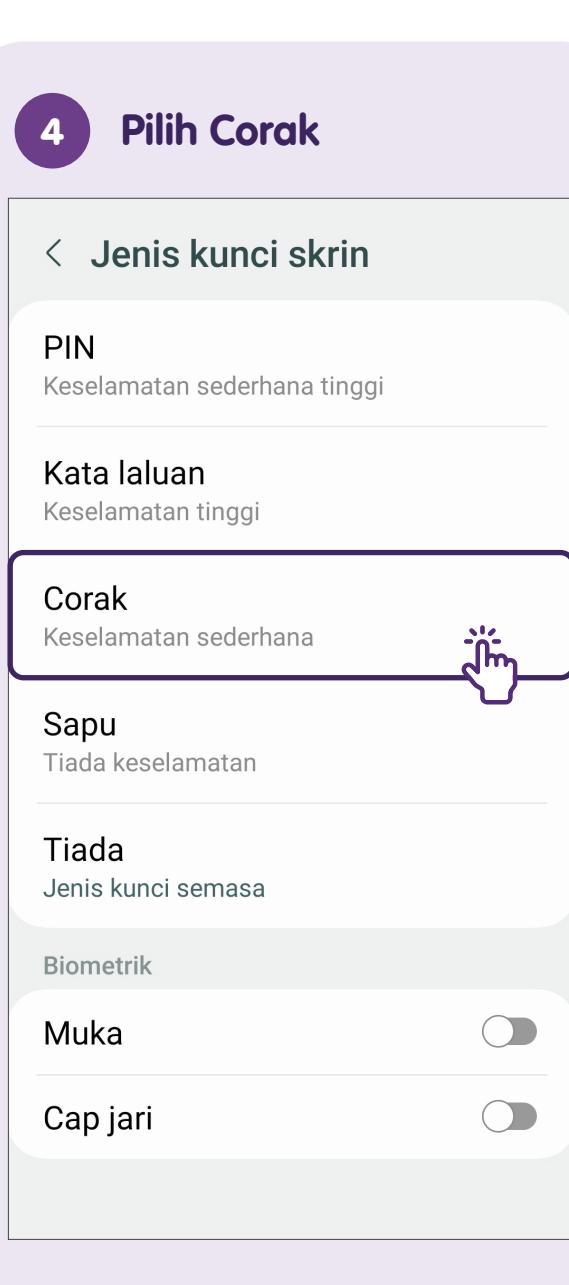

#### 5

#### Tetapkan Corak

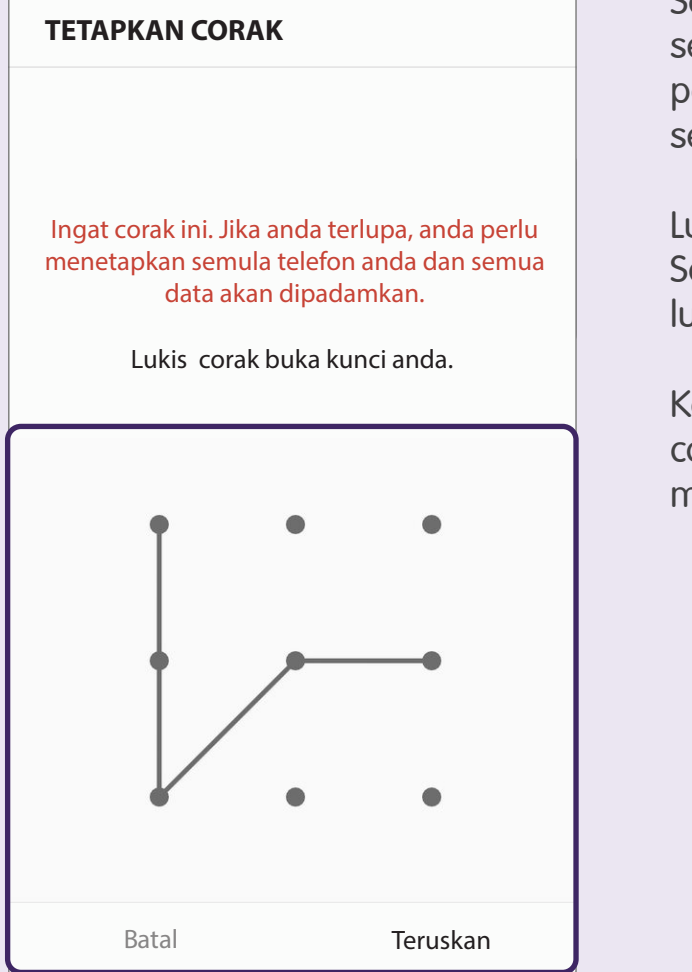

Setiap titik hanya boleh digunakan sekali sahaja. Untuk menetapkan pengunci, ini memerlukan sekurang-kurangnya 4 titik.

Lukis corak dengan jari anda. Sebaik sahaja anda melepaskan, lukis corak yang sama sekali lagi.

Ketik "Sahkan" selepas melukis corak yang sama dua kali untuk mengesahkan.

#### Tetapkan Pengecaman Muka

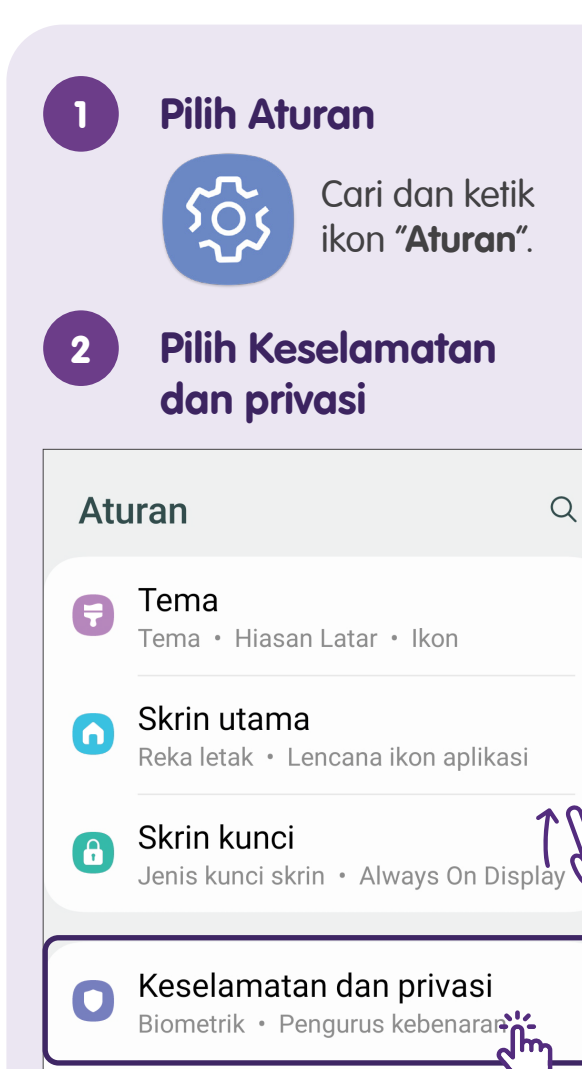

Lokasi

Permintaan lokasi

0

| 3                                                                                                    | Pilih Biometrik          |              |
|----------------------------------------------------------------------------------------------------|--------------------------|--------------|
| <                                                                                                    | Keselamatan dan privas   | si Q         |
| Ð                                                                                                    | Skrin kunci              | !            |
| ٢                                                                                                    | Akaun                    | $\checkmark$ |
| Q                                                                                                    | Cari Telefon Bimbit Saya | $\checkmark$ |
| 00                                                                                                    | Keselamatan aplikasi     | $\checkmark$ |
| ୯                                                                                                    | Kemas kini               | $\checkmark$ |
| ٤                                                                                                    | Privasi                  | >            |
| Sekuriti                                                                                                    |                          |              |
| Bio                                                                                                    | metrik                   | <u>نہ</u>    |
| Samsung Pass<br>Gunakan pengesahan biometrik untuk<br>mengesahkan identiti anda dengan mudah<br>dan selamat. |                          |              |
| Pelipat Selamat                                                                                              |                          |              |

| Pengecaman muka<br>Daftar muka anda.<br>Cap jari<br>Tambah cap jari anda.<br>Tunjuk kesan peralihan buka kunc | < Biometri                         | k                    |
|----------------------------------------------------------------------------------------------------|------------------------------------|----------------------|
| Cap jari<br>Tambah cap jari anda.<br>Tunjuk kesan peralihan buka kunc<br>Tentang buka knci dan biometrik      | Pengecaman<br>Daftar muka and      | a. 🏹                 |
| Tunjuk kesan peralihan buka kunc                                                                              | <b>Cap jari</b><br>Tambah cap jari | anda.                |
| Tentang buka knci dan biometrik                                                                               | Tunjuk kesan                       | peralihan buka kunc  |
|                                                                                                    | Tentang buka                       | a knci dgn biometrik |
|                                                                                                    |                                    |                      |
|                                                                                                    |                                    |                      |
|                                                                                                    |                                    |                      |

#### Tetapkan Pengecaman Muka

5

#### Pengecaman muka

<u>.</u>

Cara mudah untuk membuka kunci telefon anda dan mengesahkan diri anda dalam aplikasi. Data muka anda dilindungi oleh Knox.

Lebih lanjut tentang pengecaman n 🔻

Teruskan

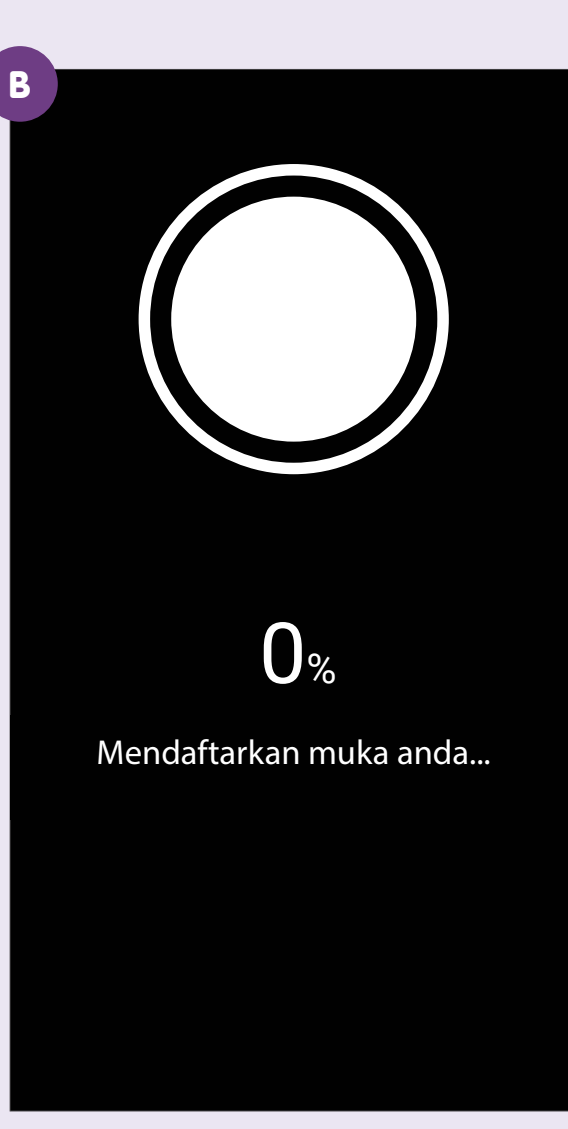

Pegang telefon jauh sedikit sehingga anda dapat melihat seluruh wajah anda di dalam bulatan.

Kekalkan posisi ini sehingga bar kemajuan mencapai 100%.

Apabila selesai, laraskan tetapan yang anda inginkan.

#### Tetapkan Cap Jari

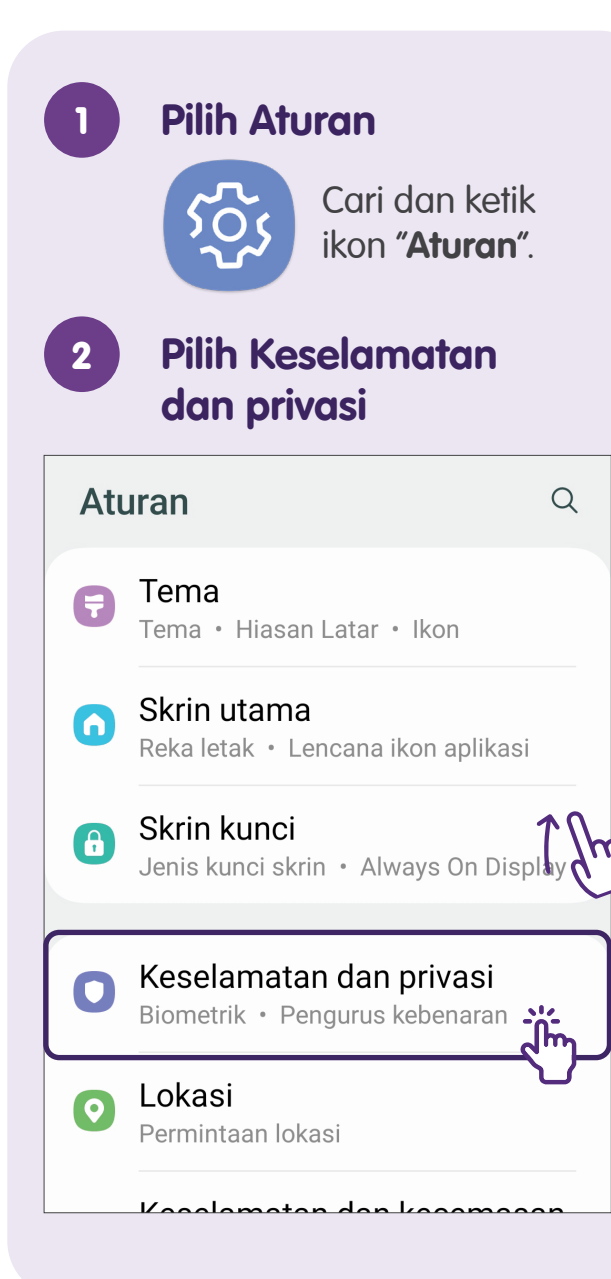

| 3                                                                                                    | Pilih Biometrik          |              |
|----------------------------------------------------------------------------------------------------|--------------------------|--------------|
| <                                                                                                    | Keselamatan dan privas   | iQ           |
| ð                                                                                                    | Skrin kunci              | !            |
| ٢                                                                                                    | Akaun                    | $\checkmark$ |
| Q                                                                                                    | Cari Telefon Bimbit Saya | ~            |
| 00                                                                                                    | Keselamatan aplikasi     | $\sim$       |
| J                                                                                                    | Kemas kini               | $\sim$       |
| ١                                                                                                    | Privasi                  | >            |
| Sekuriti                                                                                                    |                          |              |
| Bic                                                                                                    | ometrik 🦼                | ·<br>m       |
| Samsung Pass<br>Gunakan pengesahan biometrik untuk<br>mengesahkan identiti anda dengan mudah<br>dan selamat. |                          |              |
| Pelipat Selamat                                                                                              |                          |              |

| 4 Pilih Cap jari                     |
|--------------------------------------|
| < Biometrik                          |
| Pengecaman muka<br>Daftar muka anda. |
| Cap jari<br>Tambah cap jari anda.    |
| Tunjuk kesan peralihan buka kunci    |
| Tentang buka knci dgn biometrik      |
|                                      |
|                                      |
|                                      |
|                                      |
|                                      |

#### Pilih Teruskan

5

11

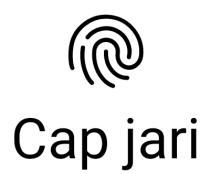

Cara pantas dan mudah untuk membuka kunci telefon anda dan mengesahkan diri anda dalam aplikasi. Data cap jari anda dilindungi oleh Knox.

- Pastikan anda tidak menggunakan penutup skrin apabila mendaftarkan cap jari.
- Filem perlindungan yang tebal boleh menjejaskan prestasi. Jika anda menggunakan pelindung skrin, pastikan pelindung skrin itu dilabelkan sebagai serasi dengan penderia cap jari pada skrin.

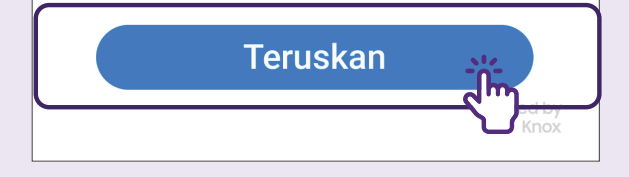

#### Pilih Tambah cap jari < Cap jari Cap jari 1 Tambah cap jari $\frac{1}{1}$ Semak cap jari yang ditambahkan Buka kunci cap jari Cap jari sentiasa hidup Imbas cap jari anda walaupun semasa skrin dimatikan. Tunjukkan ikon apb skrin dimatikan Pada Always On Display Tunjuk animasi apb dibuka kunci Tentang cap jari

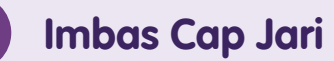

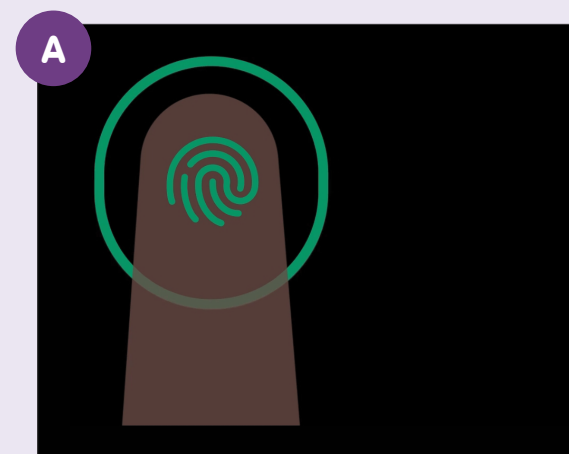

Untuk mendapatkan imbasan terbaik, tekan dengan pad jari anda dalam bulatan, kemudian angkatnya apabila bulatan diserlahkan sepenuhnya. Ulang sehingga anda mencapai 100%.

Harap maklum bahawa lokasi bulatan akan bergerak sedikit setiap kali.

Daftar 💦

Letakkan jari anda pada sensor, kemudian angkat apabila peratusan naik. B

Tekan jari anda dalam bulatan. Angkat jari apabila bulatan diserlahkan sepenuhnya, kemudian tekan semula.

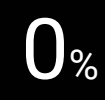

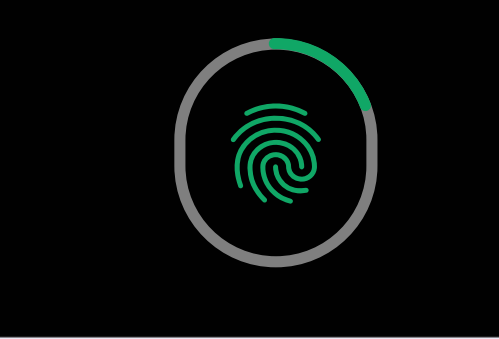

Gunakan gesaan pada skrin untuk mendaftarkan cap jari anda.

Pastikan anda menutup sensor cap jari sepenuhnya dengan jari anda untuk mengelakkan cahaya yang kuat daripada memasuki sensor.

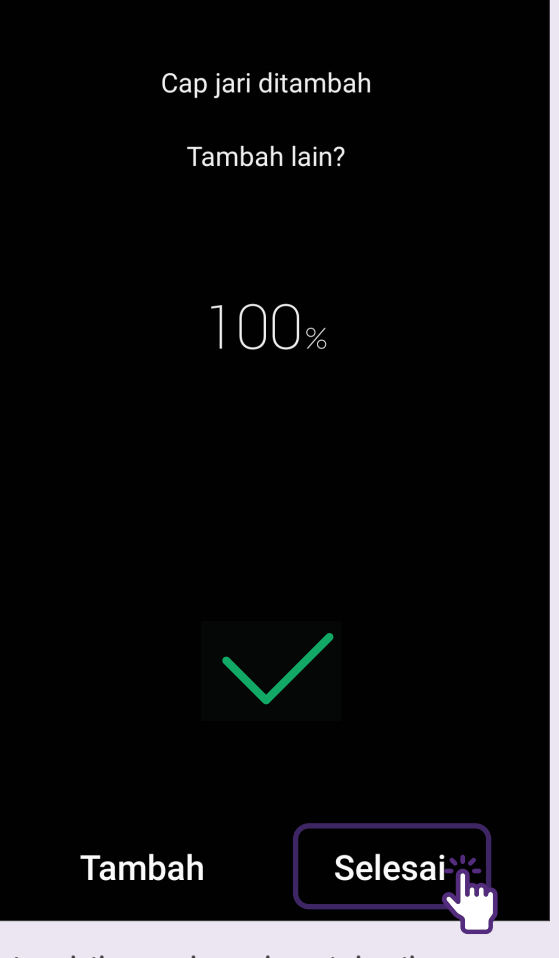

Daftar Cap Jari

Apabila anda selesai, ketik **"Selesai"**.

### Kenal Pasti Ikon Perisian Lazim & Laraskan Tetapan Telefon Bunyi - Tetapkan Nada Dering & Getaran Peranti Mudah Alih

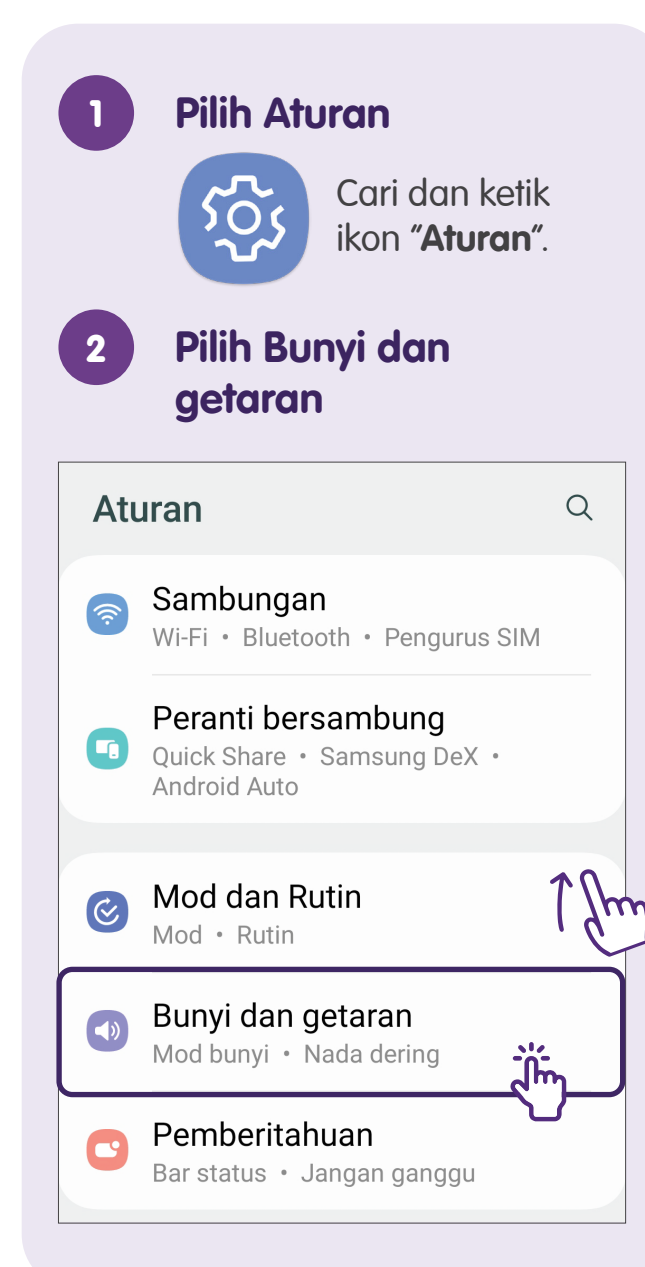

| < Bunyi dan g                          | etaran Q              |
|----------------------------------------|-----------------------|
|                                        | St C Bisu             |
| Getar semasa be                        | erdering              |
| Nada dering<br>Retro / 80s Phone       |                       |
| Bunyi pemberital<br>Among Us Round Sta | nuan<br><sup>rt</sup> |
| Bunyi sistem                           |                       |
|                                        |                       |

### Pemperibadian Skrin - Tukar Bahasa Paparan

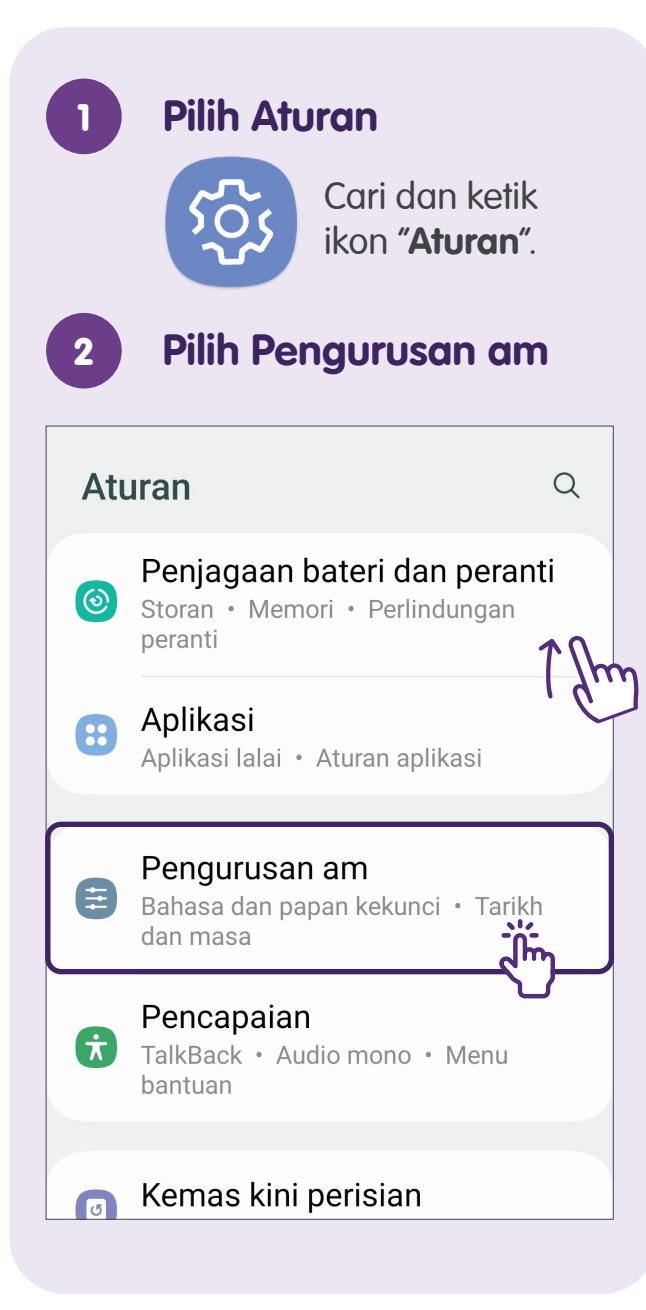

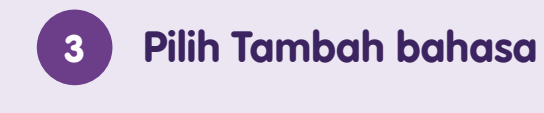

#### < Bahasa

Bahasa di bahagian teratas senarai akan digunakan secara lalai. Jika aplikasi tidak menyokong bahasa lalai anda, bahasa berikutnya dalam senarai akan digunakan.

| 1 | Malaysia (Malaysia) | ~ |
|---|---------------------|---|
| + | Tambah bahasa       |   |
|   |                     |   |
|   |                     |   |
|   |                     |   |
|   |                     |   |
|   |                     |   |
|   |                     |   |
|   |                     |   |

| 4 Pilih Bahasa     |   |
|--------------------|---|
| < Tambah bahasa    | : |
| Dicadangkan        |   |
| English (Malaysia) |   |
| தமிழ் (மலேசியா)    |   |
| Cadangan Samsung   |   |
| Azərbaycan (latın) |   |
| Bosanski           |   |
| Català             |   |
| Čeština            |   |
| Dansk              |   |
| Deutsch            |   |
| Eesti              |   |

#### Pemperibadian Skrin - Tetapkan Keutamaan Papan Kekunci

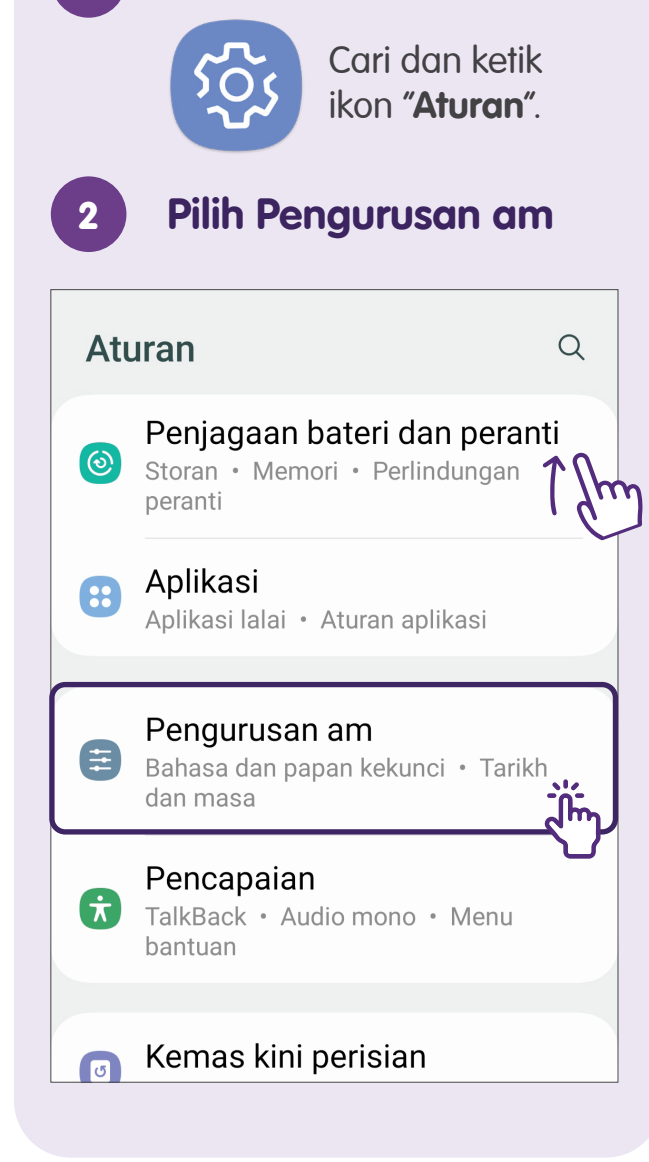

**Pilih Aturan** 

1

| 3 Pilih Senarai dan lalai<br>papan kekunci   | 4 |
|----------------------------------------------|---|
| < Pengurusan am Q                            | < |
| Suara input                                  | F |
| Tarikh dan masa                              | s |
| Aturan Papan kekunci Samsung<br>English (UK) | F |
| Senarai dan lalai papan kekunci              |   |
| Papan kekunci fizikal<br>Tidak disambungkan  | E |
| Tetikus dan pad jejak                        |   |
| Kata laluan dan autoisi                      |   |
| Tetap semula                                 |   |
|                                              |   |

| < Senarai dan lalai papan k                     |
|-------------------------------------------------|
| Papan kekunci lalai<br>Papan kekunci Samsung    |
| Semua                                           |
| Papan kekunci Samsung<br>English (UK)           |
| Penaipan Google Voice                           |
| Butang papan kekunci pada bar<br>pemanduan arah |
|                                                 |
|                                                 |
|                                                 |
|                                                 |
|                                                 |

Pilih Papan kekunci

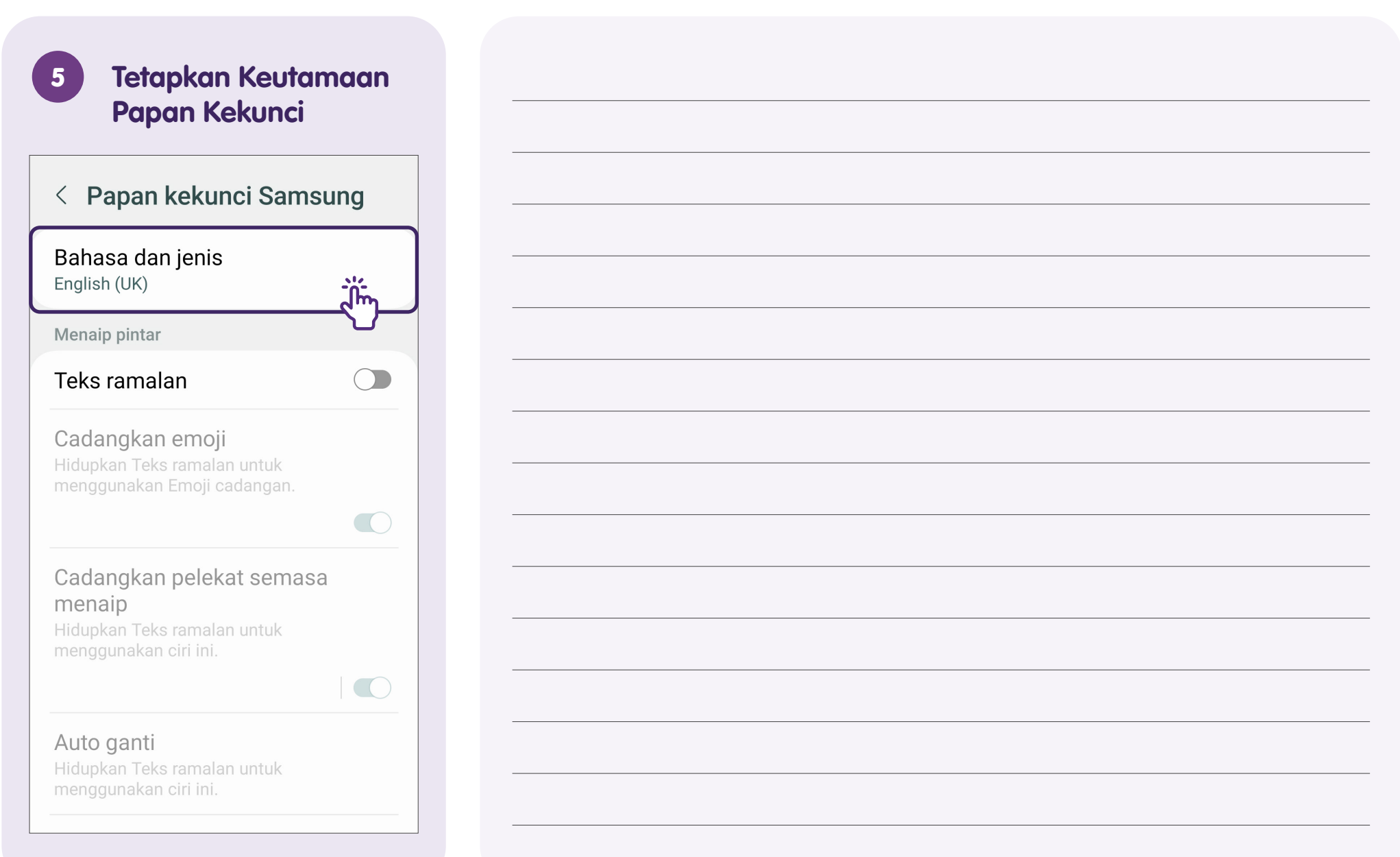

#### Pemperibadian Skrin - Laraskan Paparan Skrin, Saiz Fon & Kecerahan

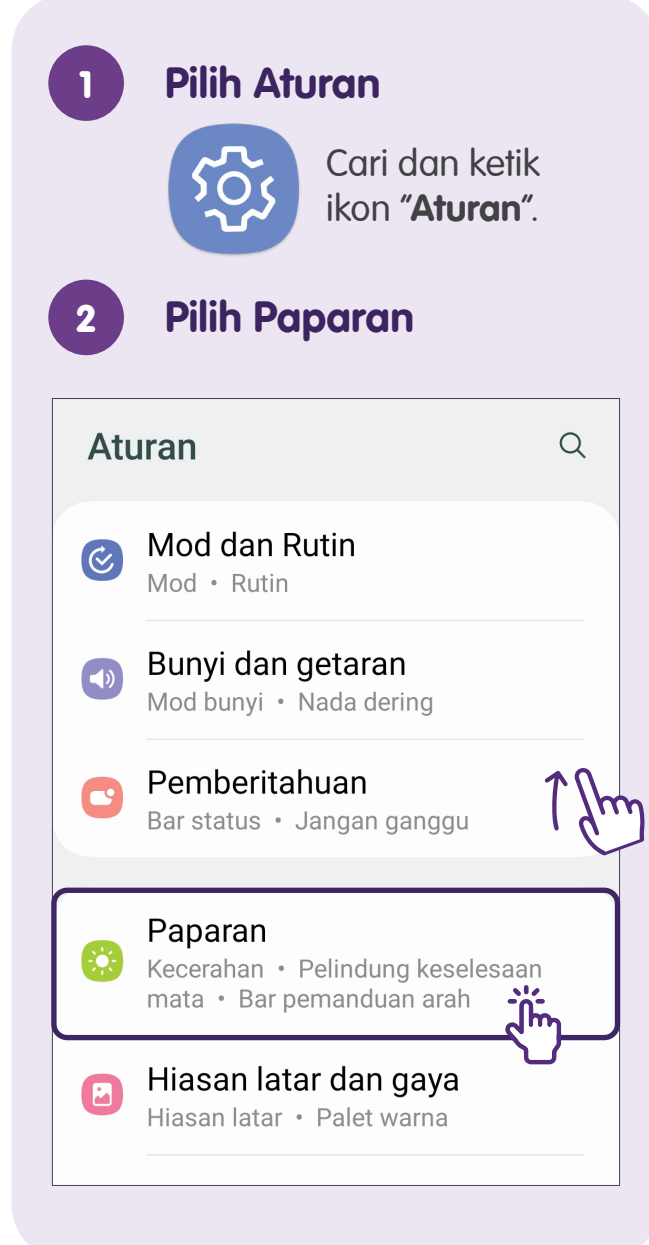

| < Paparan                             | Q        |
|---------------------------------------|----------|
|                                       | :        |
| Cerah                                 | Gelap    |
| ۲                                     |          |
| Aturan mod gelap                      |          |
| Kecerahan                             |          |
| ·;;;·                                 | <b>→</b> |
| Kecerahan suaian                      |          |
| Kelancaran gerakan<br>Standard        |          |
| Pelindung keselesaa<br>Sentiasa hidup | in mata  |

. .

Pilih Saiz dan gaya fon

| < Paparan                             | Q    |
|---------------------------------------|------|
| <b>Mod skrin</b><br>Terang            | 7 Sh |
| Saiz dan gaya fon                     |      |
| Zum skrin                             |      |
| Peleraian skrin<br>FHD+ (2400 x 1080) |      |
| Aplikasi skrin penuh                  |      |
| Potongan kamera                       |      |
| Tamat masa skrin<br>2 minit           |      |
| Mod mudah                             |      |

| 5 Laraskan Saiz fon                                    |  |
|--------------------------------------------------------|--|
| Teks utama akan kelihatan se<br>1234567890!@#%&*()_+-= |  |
| Gaya fon<br><sup>Lalai</sup><br>Fon tebal              |  |
| Saiz fon<br>A • • • • • • • • • • • • • • • • • • •    |  |

#### Tetapkan, Sunting atau Padamkan Penggera

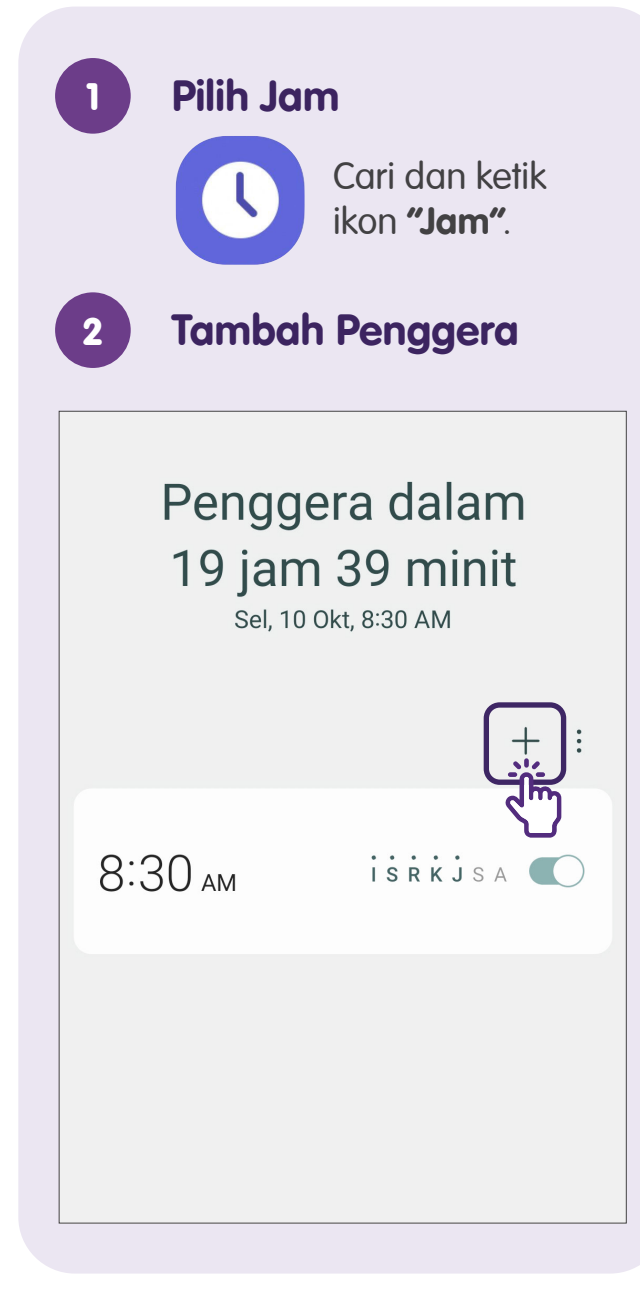

| 3 Teto                          | apk         | an Pe  | eng | gera |          |
|---------------------------------|-------------|--------|-----|------|----------|
| 5                               |             | 59     | J   |      |          |
| 6                               | •           | 00     | )   | A    | <u>A</u> |
|                                 |             |        |     | PN   | Л        |
| Esok-Sel, 1                     | 0 Ok<br>R   | t<br>ĸ | J   | S    | i<br>A   |
| Nama per                        | ngge        | era    |     |      |          |
| <b>Bunyi pe</b> r<br>Feels Good | ngge        | era    |     |      |          |
| Getaran<br>Basic call           |             |        |     |      |          |
| Tidur sek<br>Batal              | eiar<br>kan | )<br>( | Sin | npaŋ | <u>.</u> |

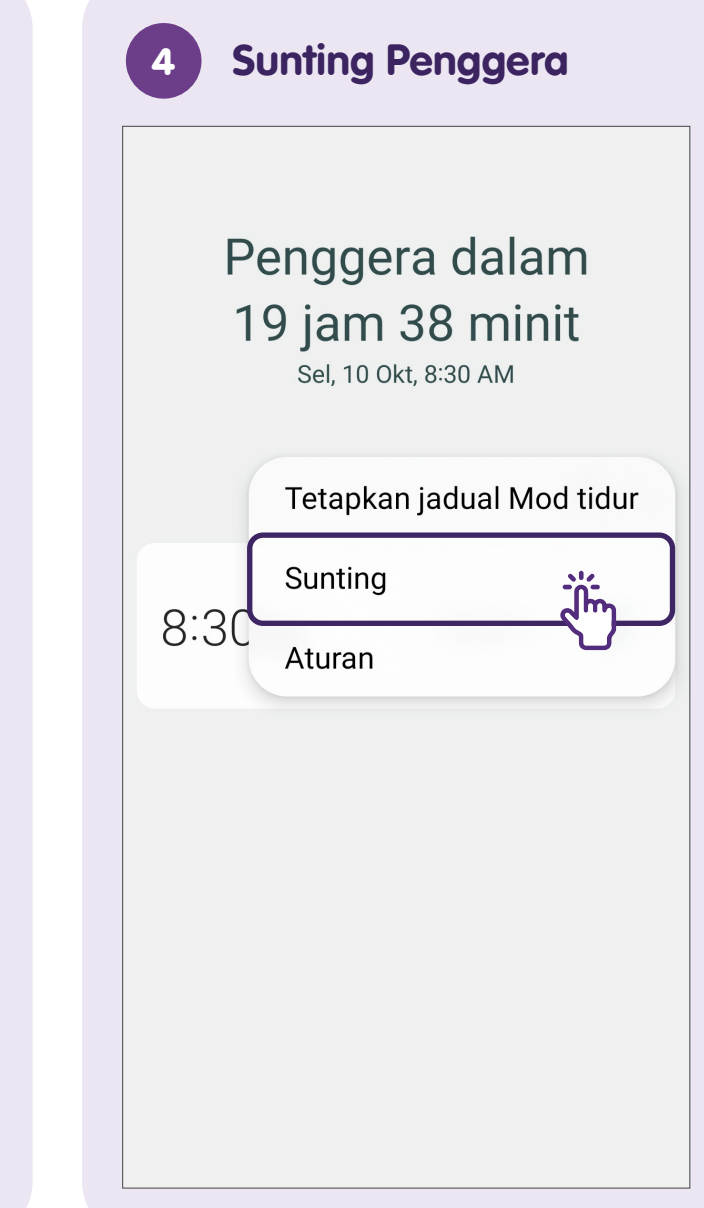

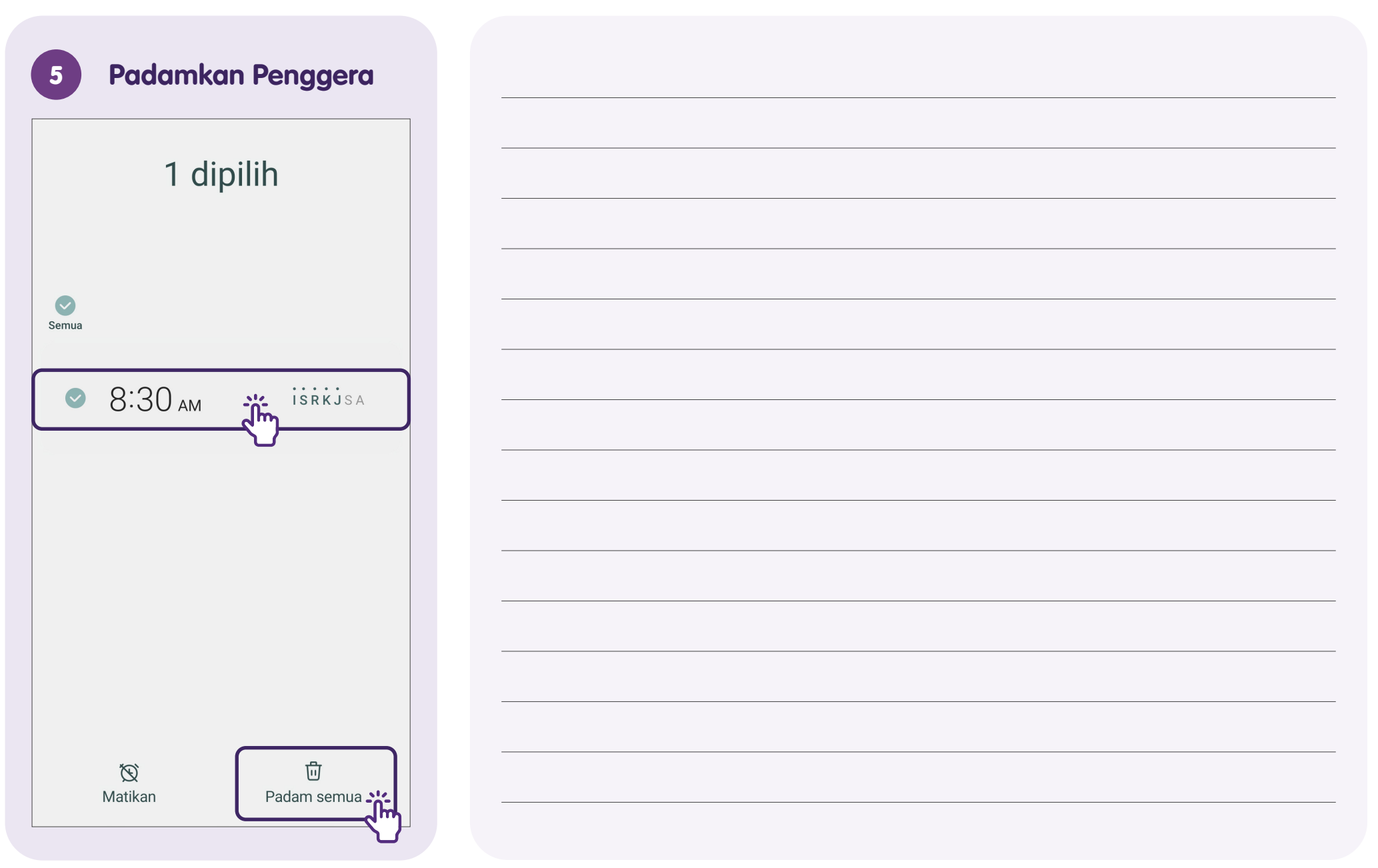

#### Cipta & Sunting Peristiwa dalam Kalendar

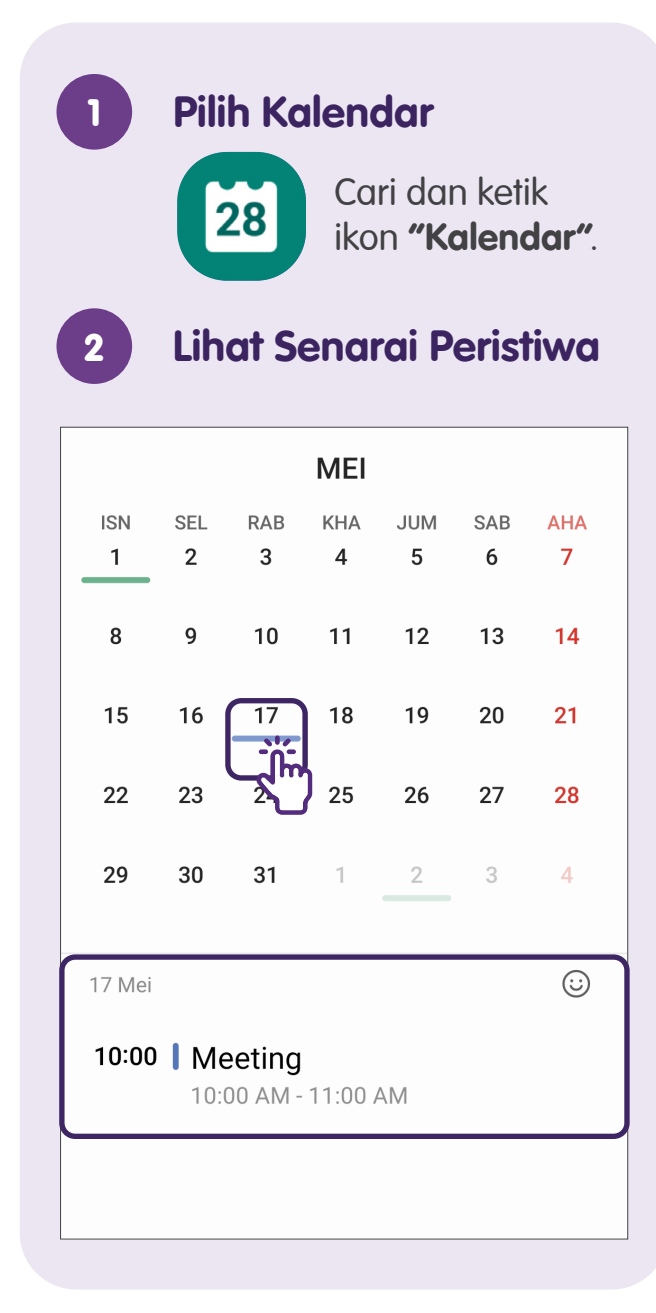

| =            |          |                 |          | С        | 9               |
|--------------|----------|-----------------|----------|----------|-----------------|
|              |          | MEI             |          |          |                 |
| SN SE<br>1 2 | L RAB    | КНА<br><b>4</b> | JUM<br>5 | SAB<br>6 | ана<br><b>7</b> |
| 9            | 10       | 11              | 12       | 13       | 14              |
| 5 16         | 5 17     | 18              | 19       | 20       | 21              |
| 2 23         | 3 24     | 25              | 26       | 27       | 28              |
| 9 30         | ) 31     | 1               | 2        | 3        | 4               |
| Mei          |          |                 |          |          |                 |
|              |          |                 |          |          |                 |
|              |          | $\bigcirc$      |          |          |                 |
| tik untu     | ık menan | nbahka          | n pelek  | at untu  | ık hari         |
|              |          | Ini.            |          |          |                 |

| B<br>Ta | juk      |           |               | € ●                     |
|---------|----------|-----------|---------------|-------------------------|
| Ŀ       | Separ    | njang     | hari          |                         |
| R       | ab, 17 M | ∕lei<br>M | $\rightarrow$ | Rab, 17 Mei<br>11:00 AM |
|         | 0        |           |               |                         |
|         | 10       | •         | 00            | AM                      |
|         | 11       |           | 05            | PM                      |
| 0       | Lokas    | i         |               |                         |
| Ċ.      | Sams     | ung (     | Calenc        | lar                     |
| Ĉ       | Pering   | gatan     |               |                         |
|         | Bata     | al        |               | Simpan <u>,,</u>        |

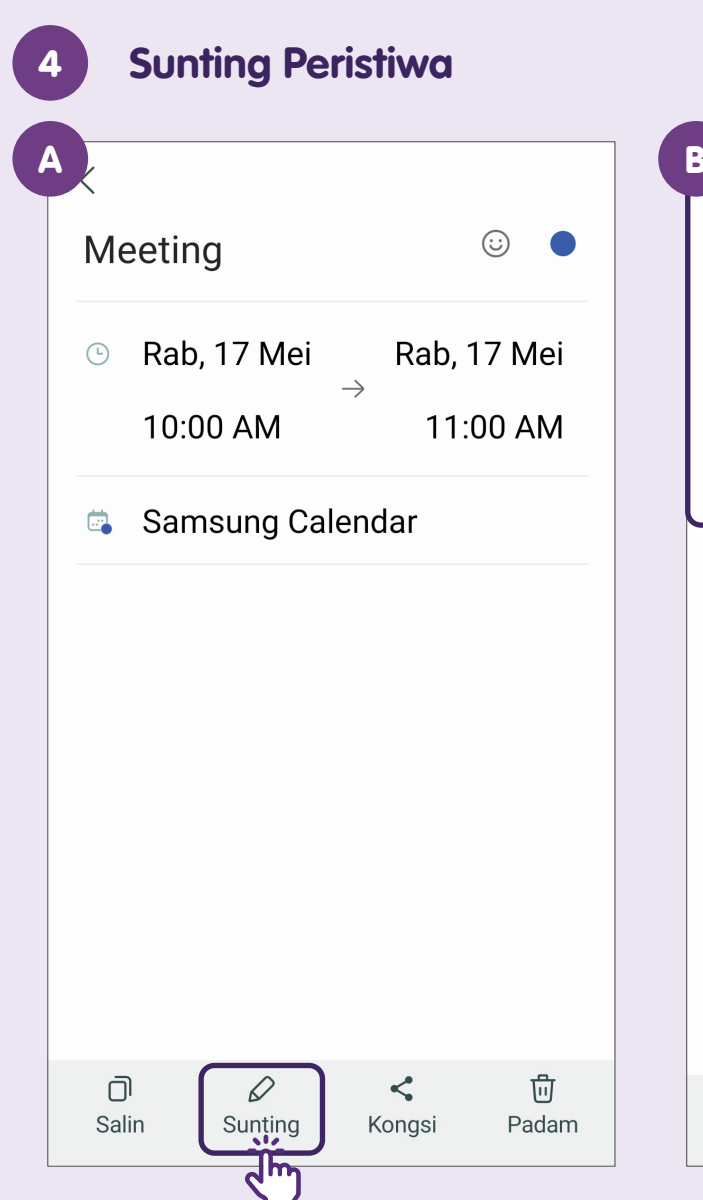

| Га | juk            |       |               | $\odot$     |  |  |
|----|----------------|-------|---------------|-------------|--|--|
| Ŀ  | Sepanjang hari |       |               |             |  |  |
| R  | Rab, 17 Mei    |       |               | Rab, 17 Mei |  |  |
| 1  | 10:00 A        | M     | $\rightarrow$ | 11:00 AM    |  |  |
|    | 9              |       | 55            |             |  |  |
|    | 10             | •     | 00            | AM          |  |  |
|    |                |       |               |             |  |  |
| 0  | Lokas          | si    |               |             |  |  |
| Ċ. | Sams           | ung C | alend         | lar         |  |  |
| Ô  | Pering         | gatan |               |             |  |  |
|    | Bat            | al    |               | Simpan      |  |  |
|    |                |       |               | - V         |  |  |

| Me | eeting                |            |
|----|-----------------------|------------|
| Ŀ  | Rab, 17 Mei           | Rab, 17 Me |
|    | 10:00 AM              | 11:00 AN   |
|    | Samsung Cale          | ndar       |
|    | Samsung Cale          | ndar       |
|    |                       |            |
|    |                       |            |
|    |                       |            |
|    |                       |            |
|    |                       |            |
|    |                       |            |
|    |                       |            |
| F  | Alih peristiwa ini ke | Sampah?    |

### Fungsi Asas Kamera Peranti Mudah Alih Ciri Asas Kamera

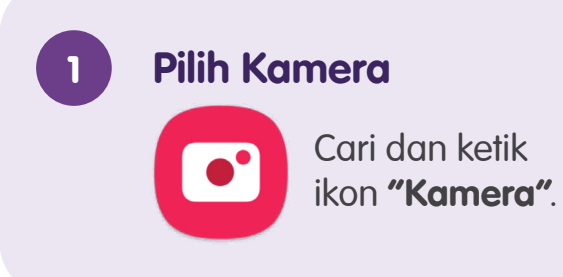

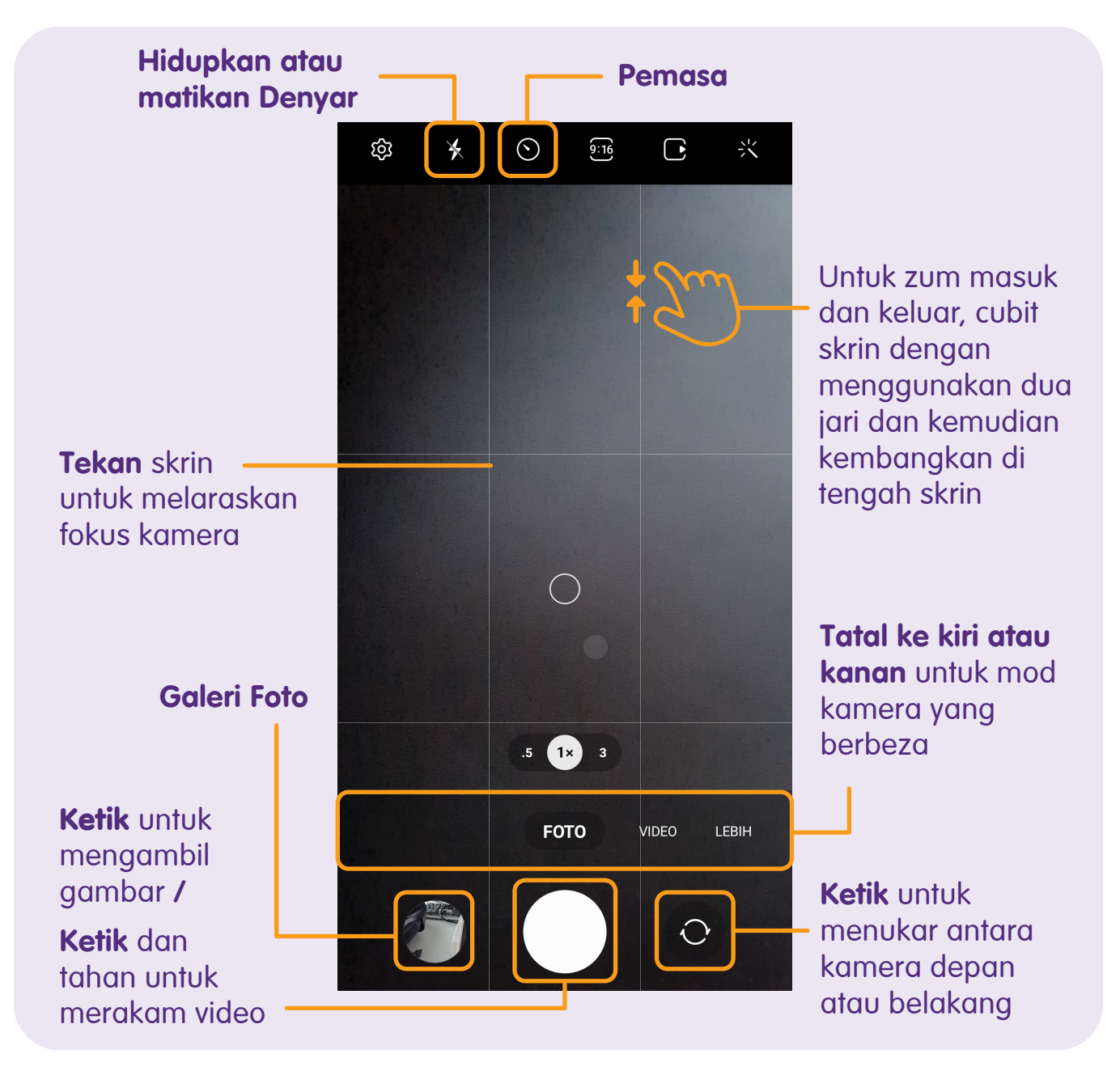

#### **Imbas Kod QR**

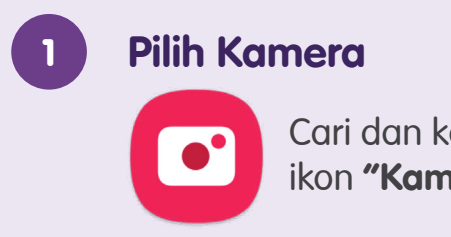

Cari dan ketik ikon "Kamera".

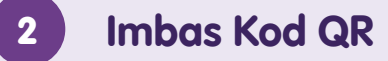

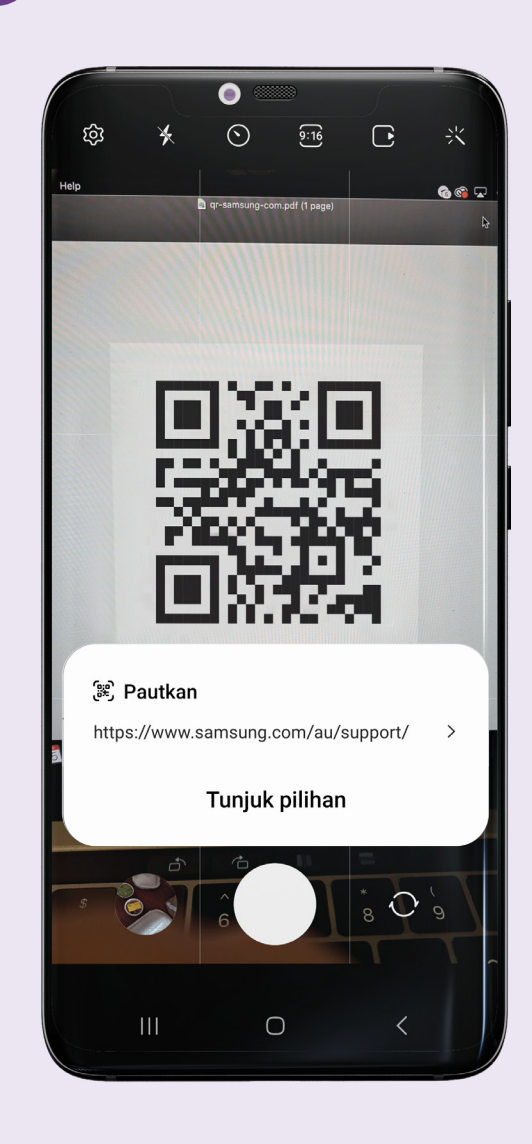

Setelah peranti mudah alih anda mengenali kod QR, peranti itu akan menunjukkan pemberitahuan.

Ketik pemberitahuan tersebut untuk membuka pautan yang berkaitan dengan kod QR tersebut.

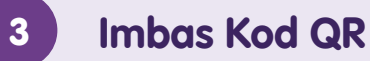

#### gr code scanner Q J $\leftarrow$ Penilaian -Keluarga Premium Iklan • Berkaitan dengan carian a... : Pengimbas QR &... Pasang Gamma Play Mengandungi iklan 3+ 4.8**\*** 100J+ Dinilai untuk 2J ulasan 🛈 Muat turun 3+ 🛈 Saiz apl yang kecil. Pengimbas QR & Kod Bar ~ Gamma Play • Alatan 4.8★ 100J+ QR Scanner-Safe QR C... Trend Micro • Alatan 4.6★ ⊎ 1J+ Pengimbas QR & Kod Bar V TeaCapps • Produktiviti

Jika peranti mudah alih anda tidak mempunyai fungsi imbasan Kamera kod QR, anda boleh muat turun pengimbas pilihan anda daripada Play Store.

**Panduan:** Lihat bilangan muat turun dan baca ulasan sebelum memuat turun. Berhati-hati dengan iklan dan pembelian dalam aplikasi.

#### Sila ambil perhatian:

Terdapat beberapa kes penipuan dalam talian baru-baru ini yang melibatkan penggunaan kod QR yang telah dipautkan dengan pautan palsu untuk mengarahkan pengguna masuk ke laman web palsu yang memerlukan butiran log masuk.

- Jangan imbas kod QR dalam bentuk pelekat atau risalah yang diletakkan secara rawak di tempat awam, terutamanya jika mereka menawarkan baucar atau diskaun.
- **Gunakan pengimbas kod QR** yang memaparkan pautan yang membawa kepada kod QR tersebut. Anda juga boleh menyemak sama ada anda mengakses pautan yang betul.
- Jangan masukkan sebarang maklumat peribadi atau kewangan jika kod QR membawa anda ke laman web yang meminta anda untuk mengisi nama, nombor telefon dll.

### Peribadikan Hiasan Latar (Dari Galeri Foto)

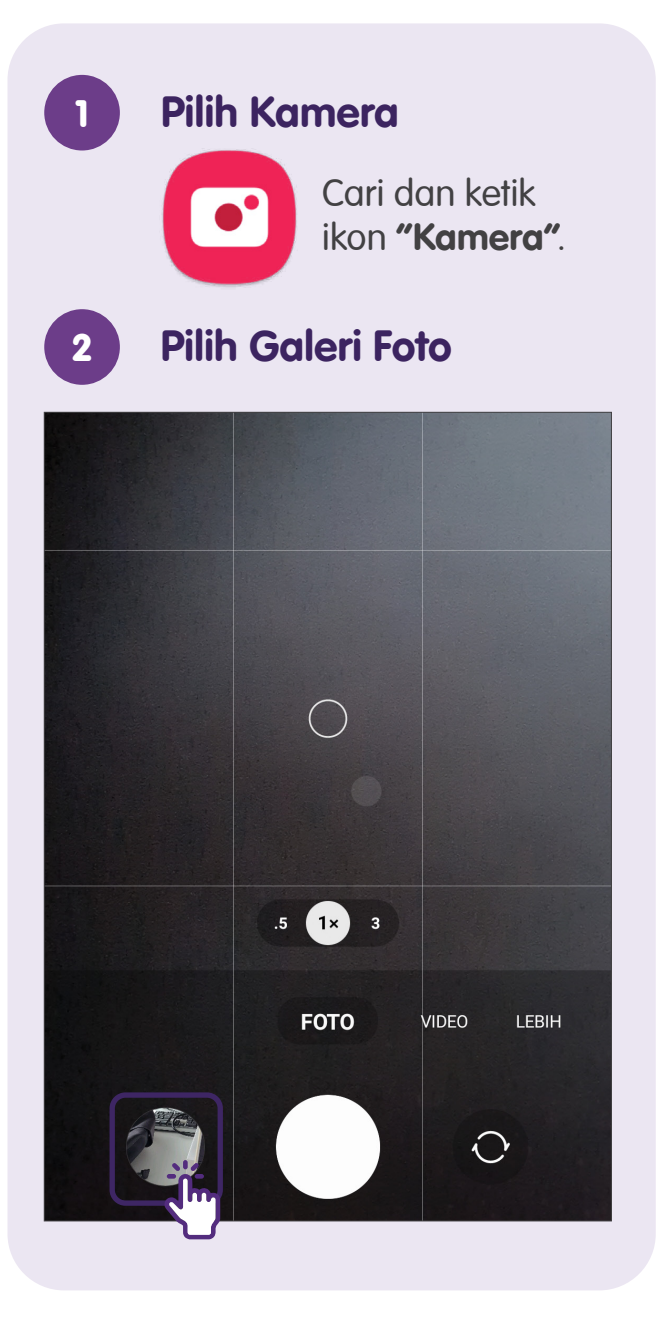

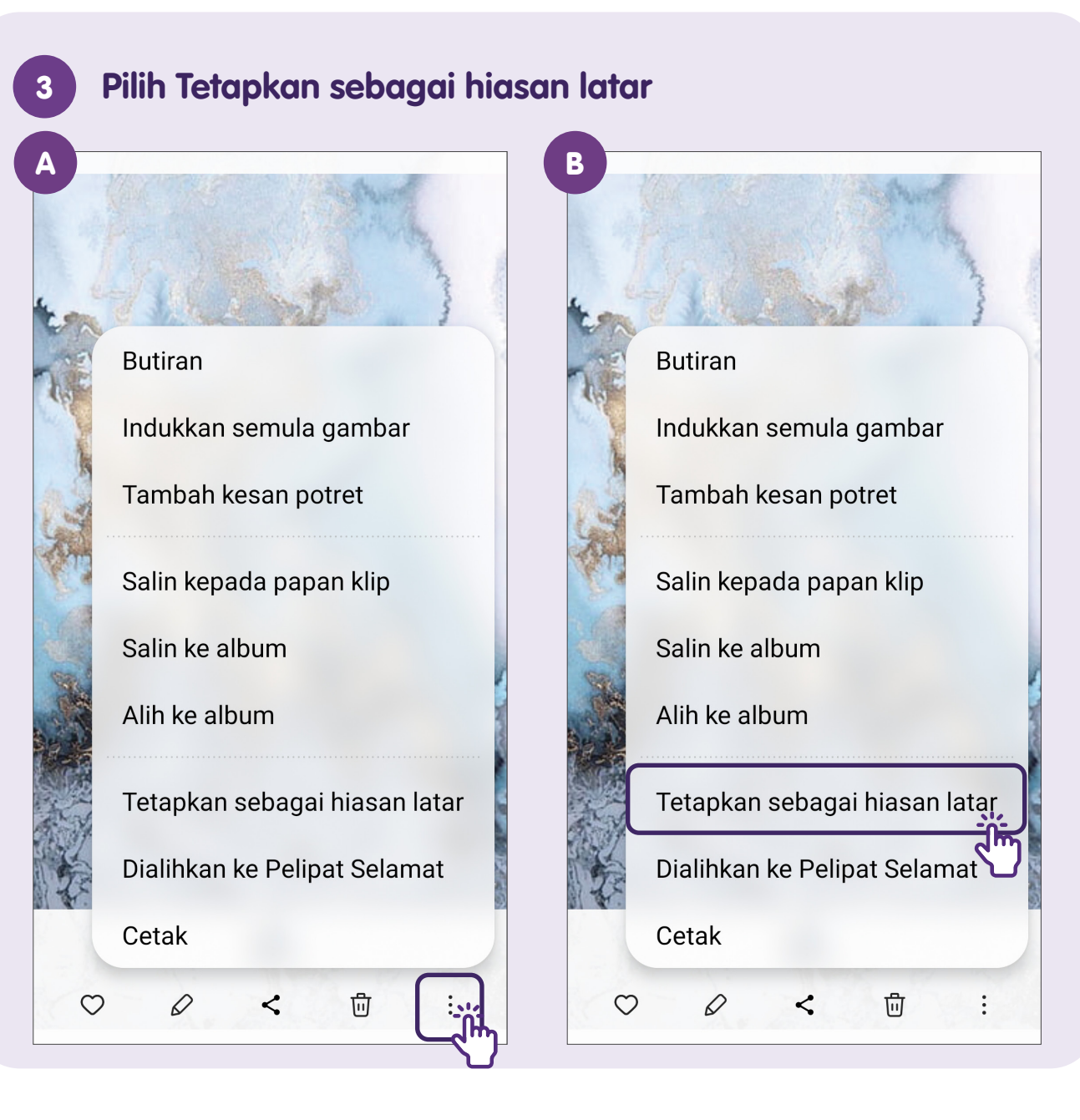

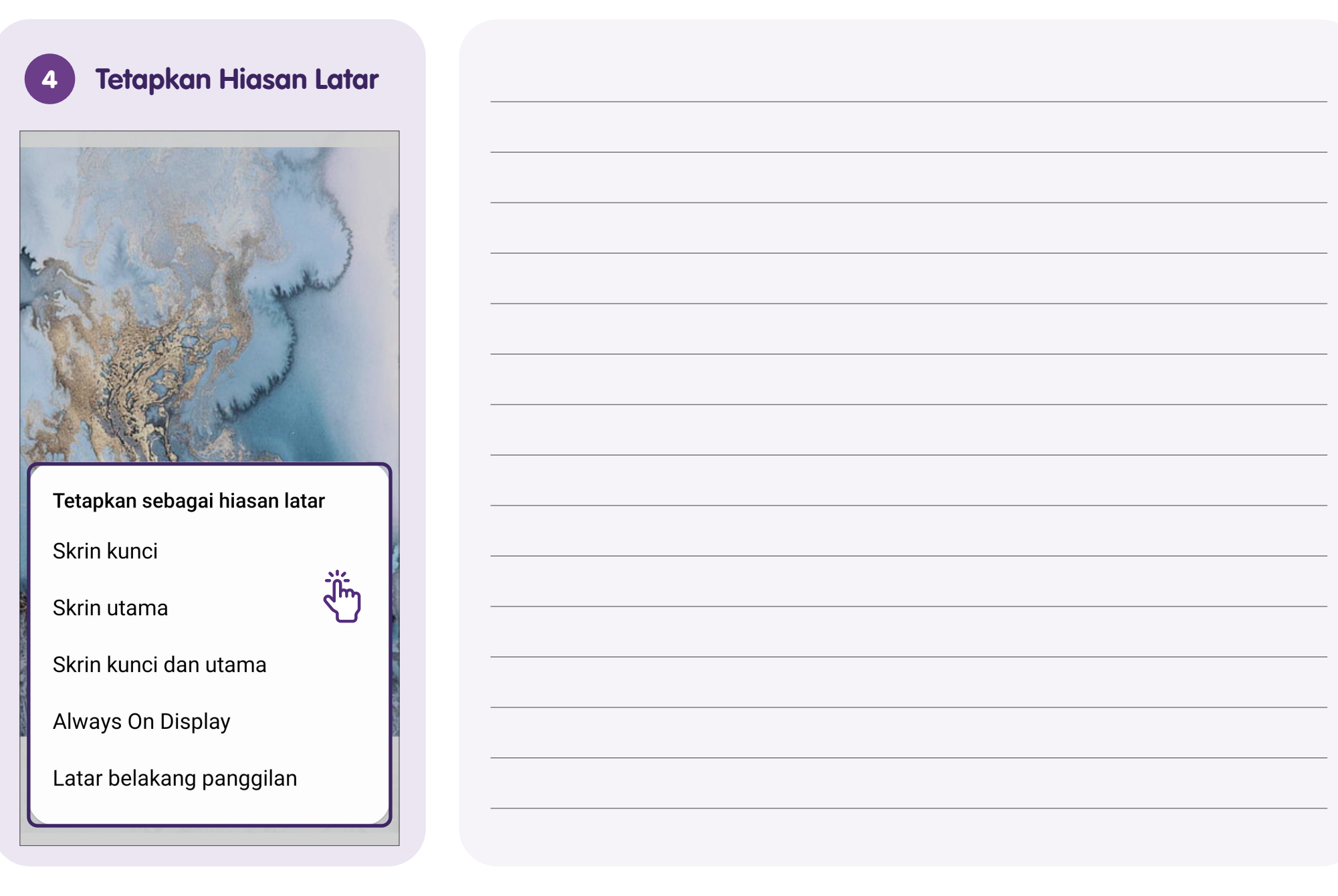

### Peribadikan Hiasan Latar (Dari Tetapan)

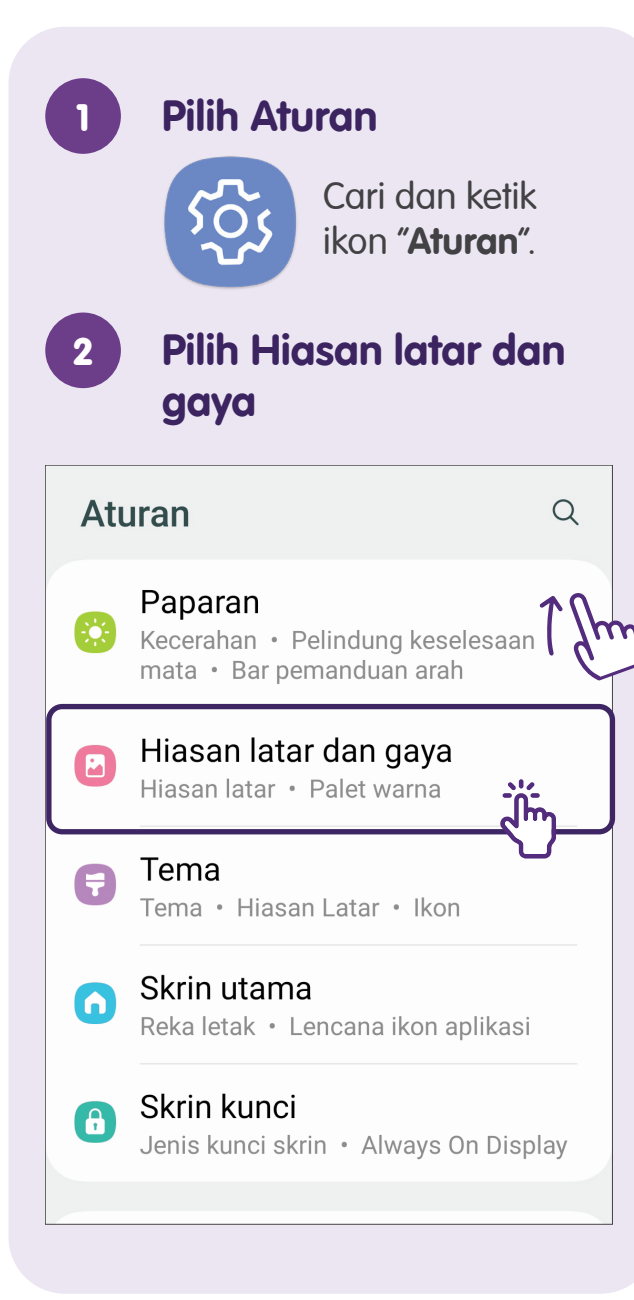

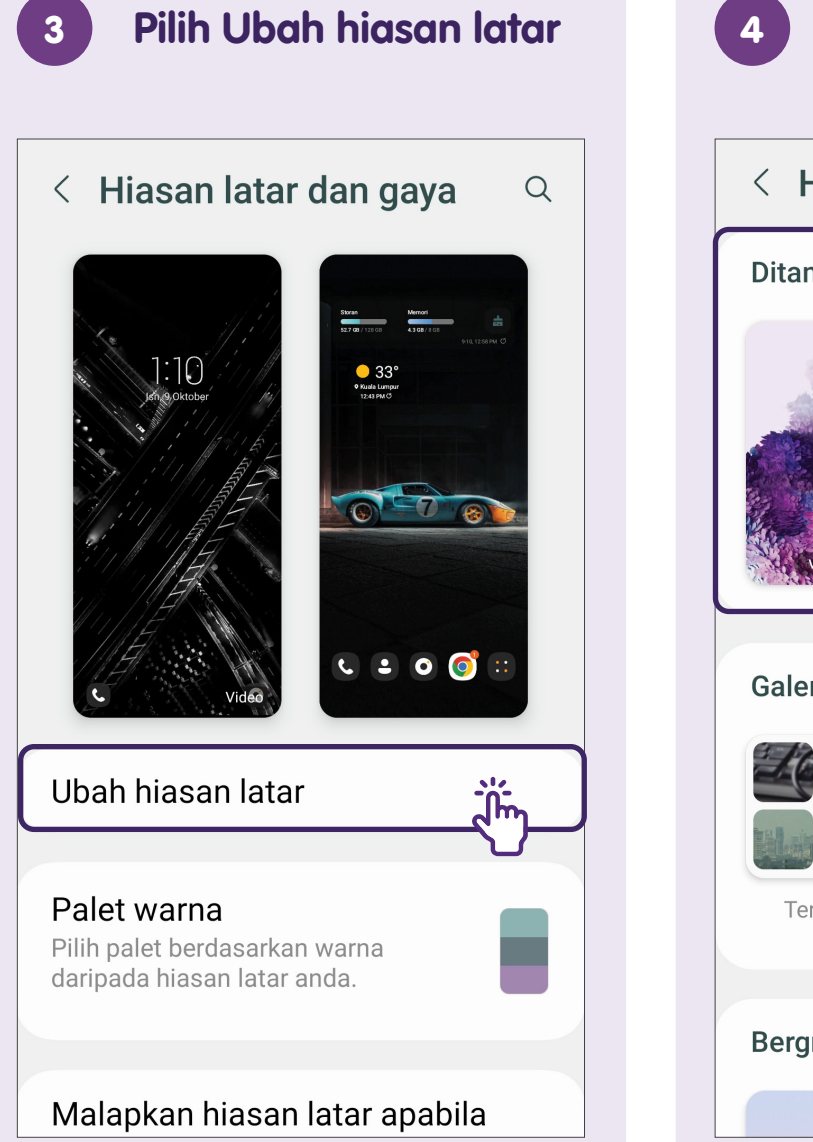

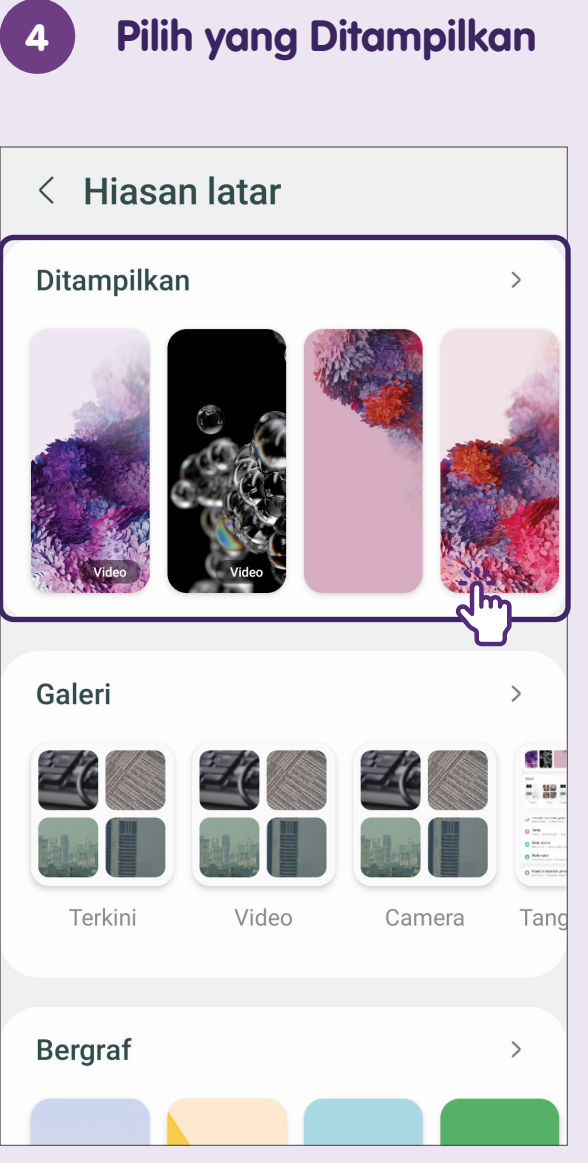

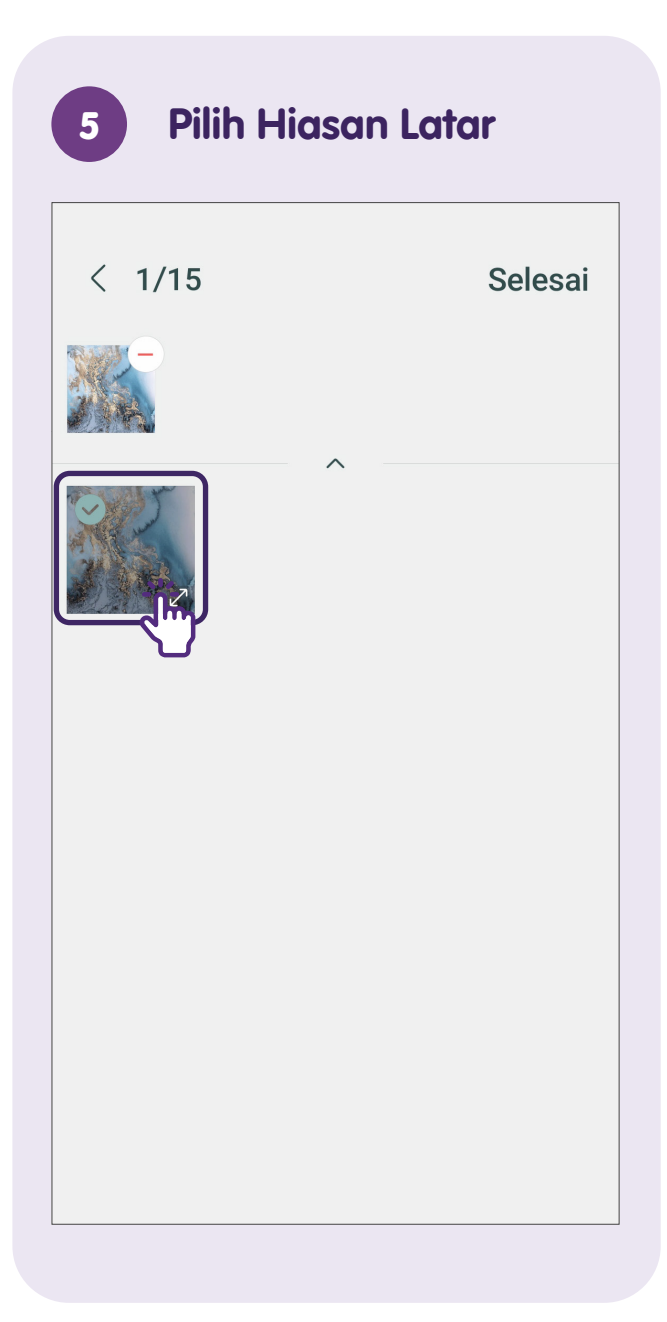

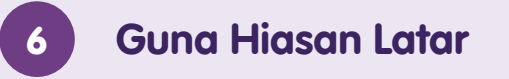

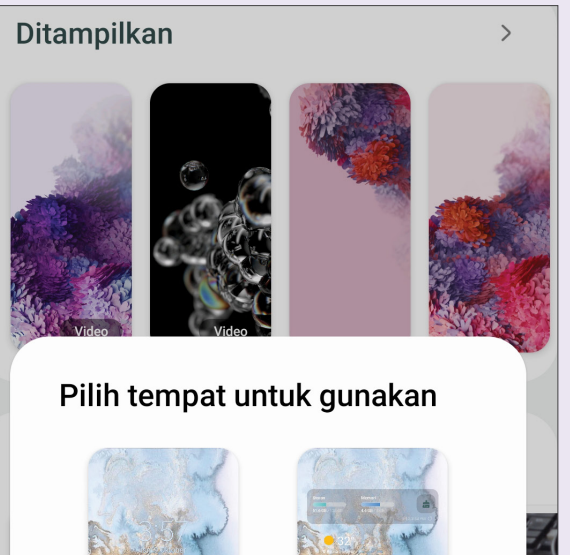

Skrin kunci

Skrin utama

С

#### Penjagaan Peranti Mudah Alih - Ikon Status Bateri Umum

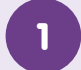

#### **Tahap Bateri**

lkon ini menunjukkan **tahap bateri** peranti mudah alih.

2

#### **Ikon Mengecas**

Ikon ini menunjukkan peranti mudah alih sedang **dicas**.

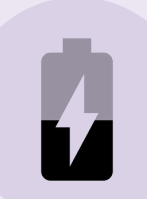

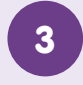

#### Lokasi Ikon Bateri

Lokasi di bar status.

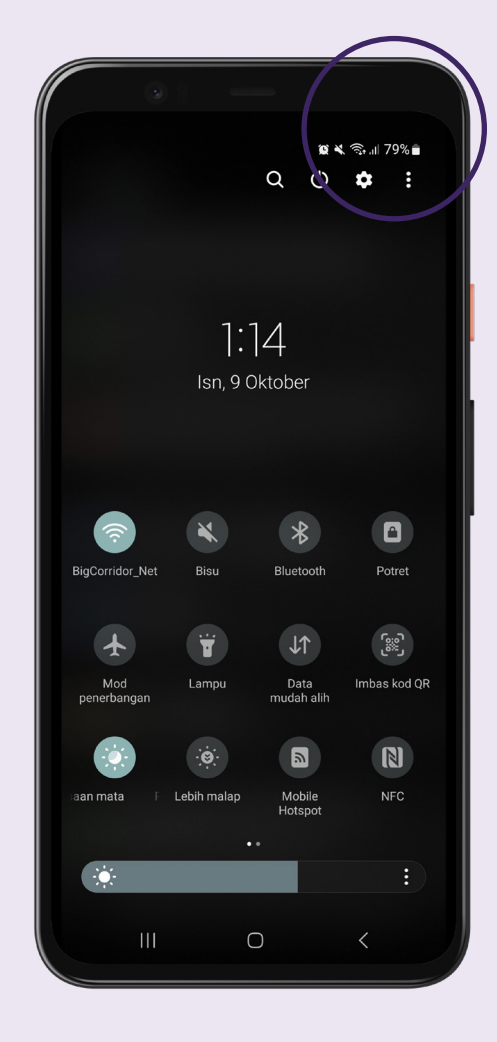

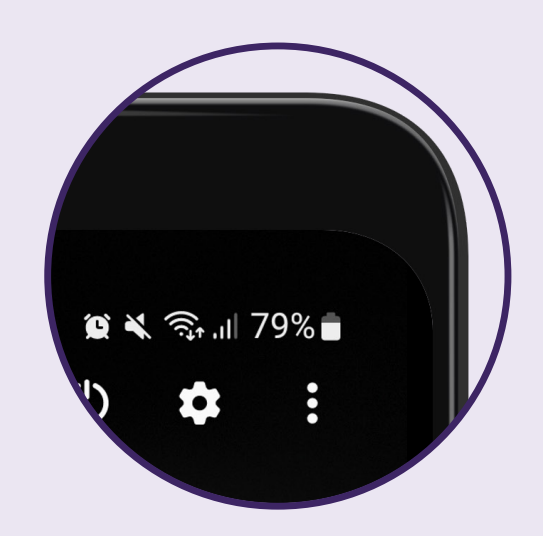

### Penjagaan Peranti Mudah Alih - Tetapan Bateri

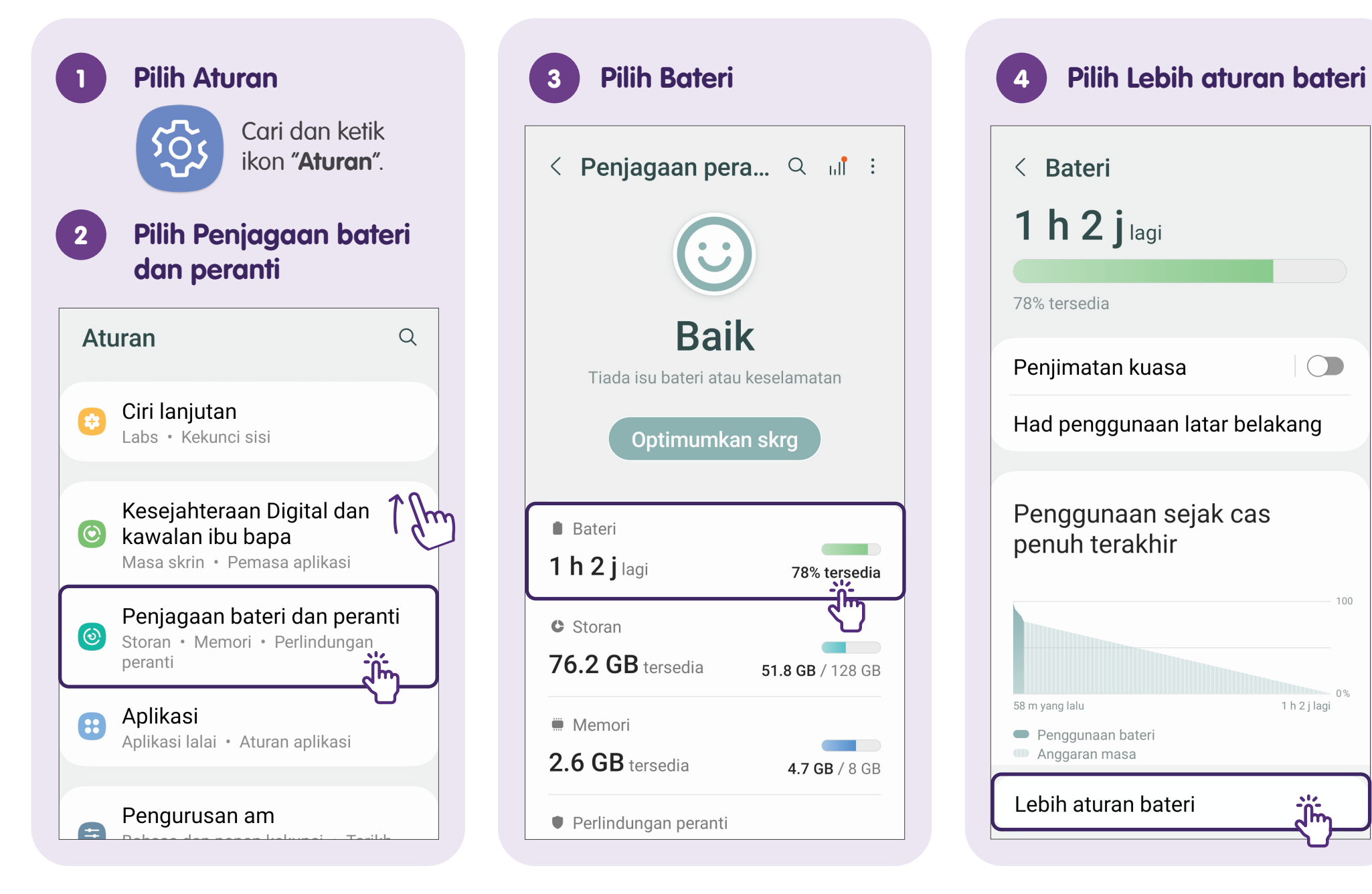

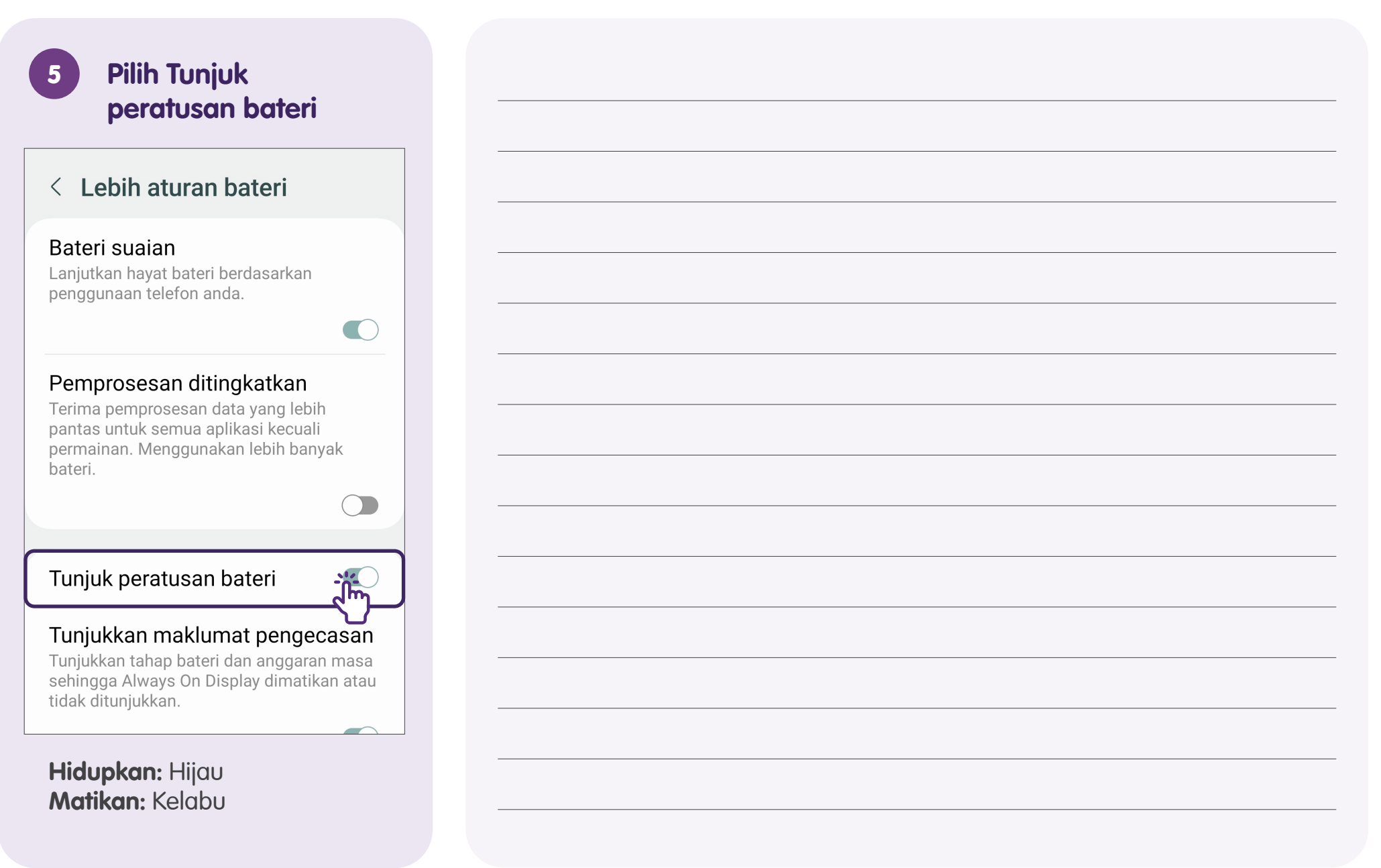

#### Penjagaan Peranti Mudah Alih - Kemas Kini Perisian

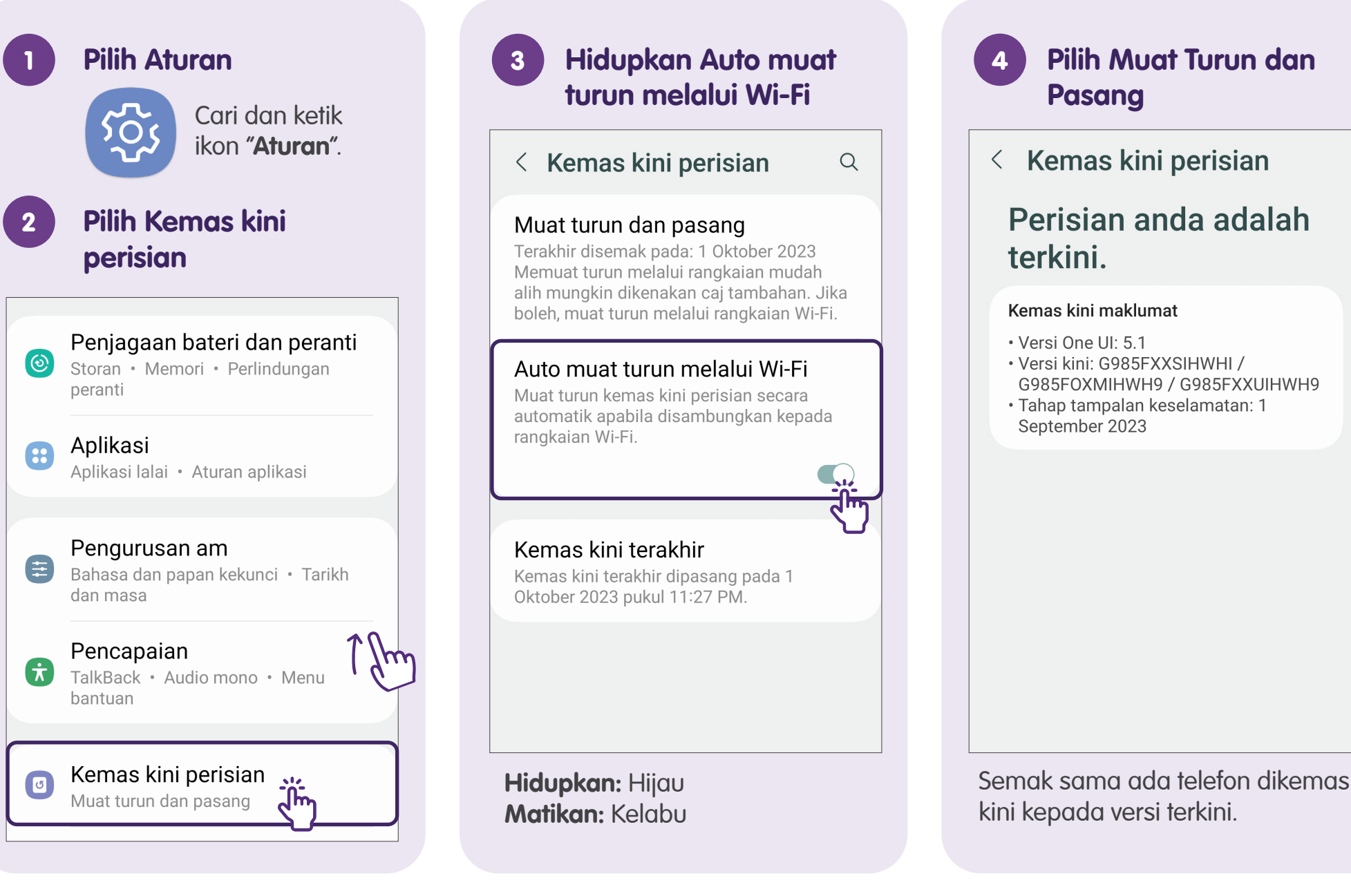

#### Masa Skrin - Lihat Masa Skrin

Q

 Pilih Aturan
 Cari dan ketik ikon "Aturan".
 Pilih Kesejahteraan Digital dan kawalan ibu bapa
 Aturan
 Ciri lanjutan Labs + Kekunci sisi

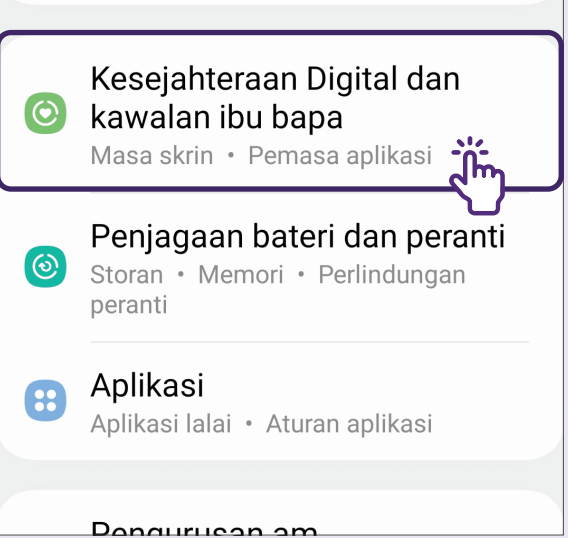

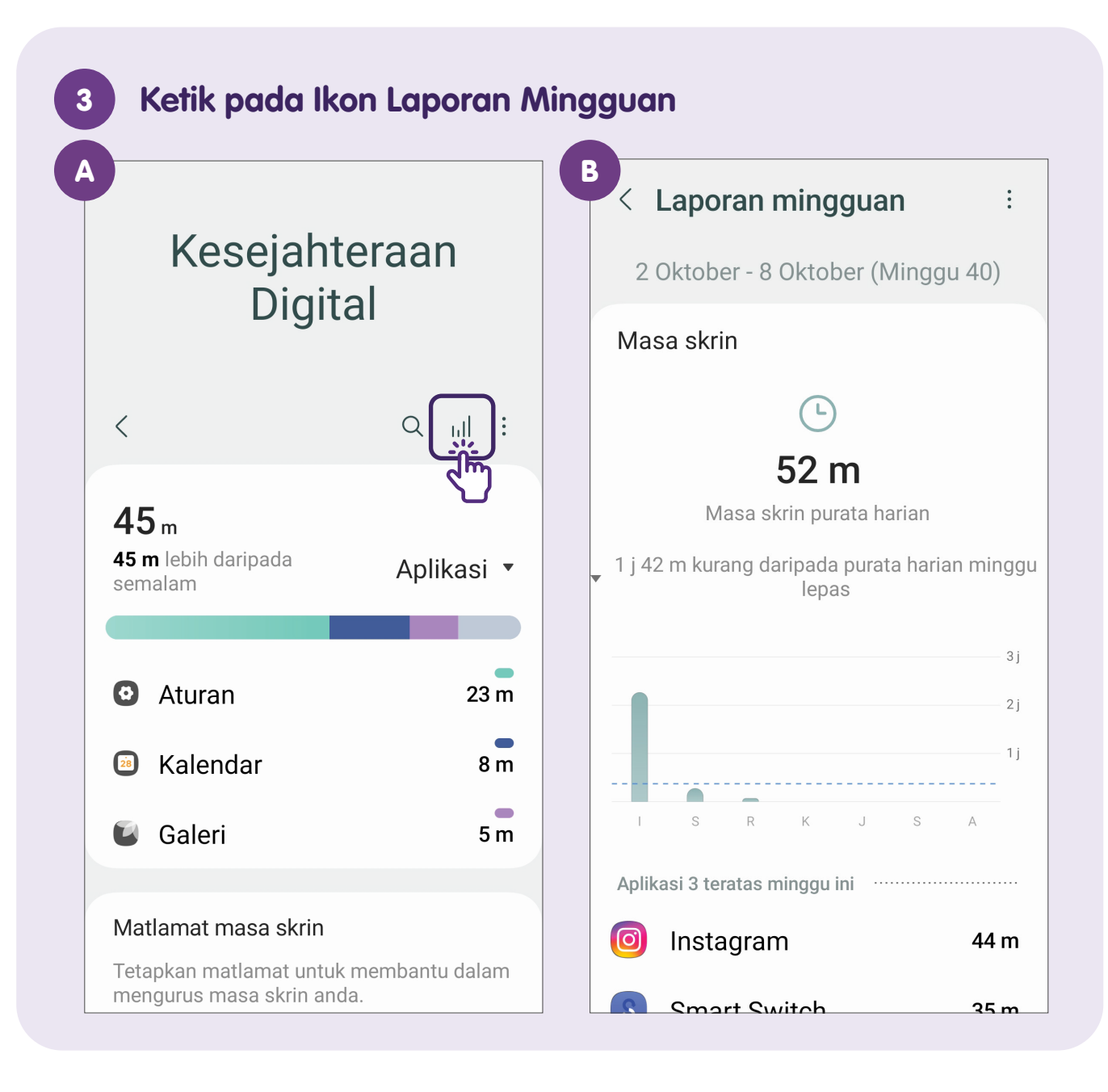

### Had Aplikasi - Tetapkan Pemasa Aplikasi

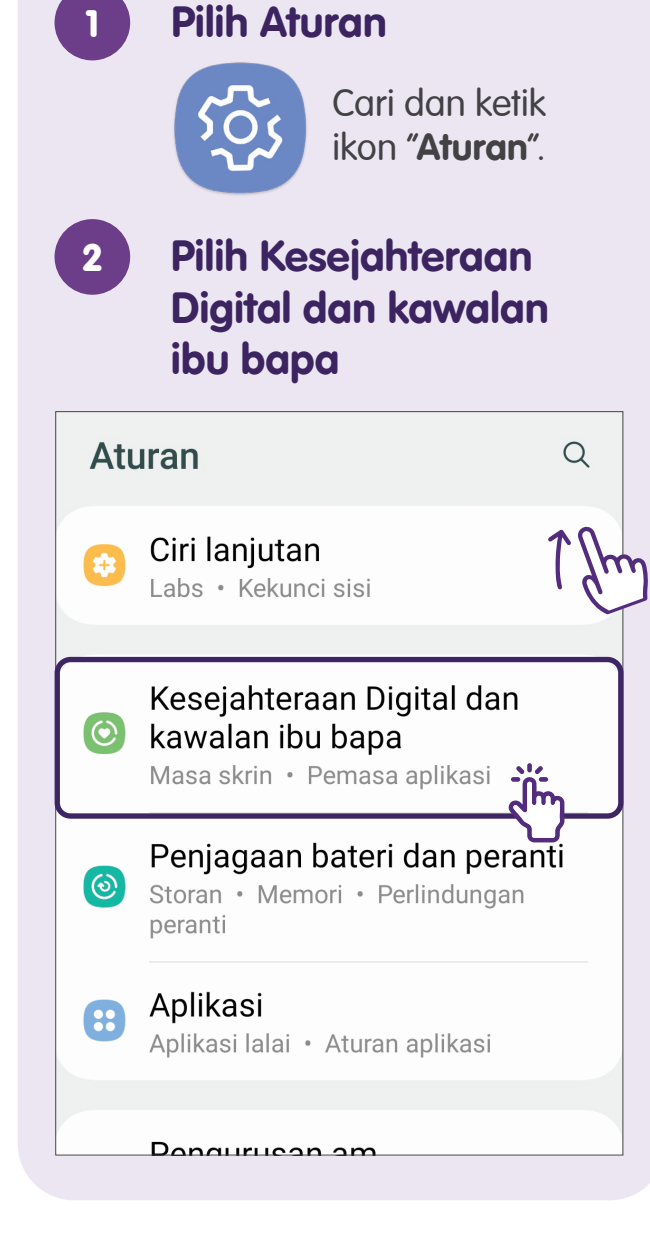

| 3 Pilih Pemasa c                                                                                                    | plikasi                        |
|----------------------------------------------------------------------------------------------------|--------------------------------|
| < Kesejahteraan                                                                                                    | 2! :                           |
| 💟 Galeri                                                                                                    | 5 m                            |
| Matlamat masa skrin                                                                                                    |                                |
| Tetapkan matlamat untuk memb<br>mengurus masa skrin anda.                                                              | antu dalam                     |
| Ttp mtlmt                                                                                                    |                                |
| Pomasa anlikasi                                                                                                    |                                |
| Jika anda menggunakan aplikas<br>lebih lama daripada diingini, teta<br>pemasa untuk membantu dalam<br>penggunaan anda. | i tertentu<br>pkan<br>mengurus |
| Instagram                                                                                                    | 2 m                            |
| ♀ Sosial                                                                                                    | 2 m                            |
|                                                                                                    |                                |

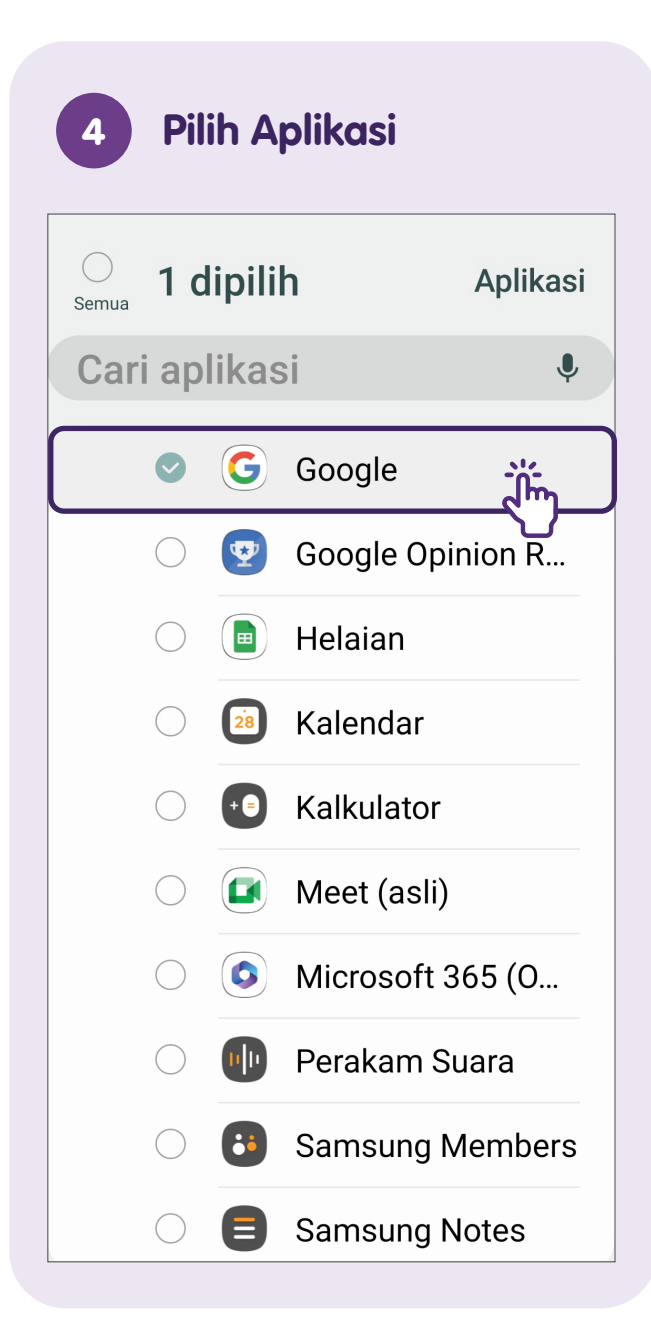

#### untuk Aplikasi Anda 1 dipilih Aplikasi Semua Cari aplikasi Ļ G Google Google Opinion R... **1** 📄 Helaian Tetapkan pemasa untuk Google 00 00 Ĩ'n •

Tetapkan Had Masa Skrin

5

# Tambah Kenalan - melalui Kenalan Telefon

| 1 Pilih Kenalan                                                        | 3 Masukkan Butiran                                                                                                    |  |  |
|------------------------------------------------------------------------|----------------------------------------------------------------------------------------------------|--|--|
| Cari dan ketik<br><b>"Kenalan"</b> pada<br>peranti mudah<br>alih anda. |                                                                                                    |  |  |
| 2 Tambah Kenalan                                                       | ඵ Nama ∨                                                                                                    |  |  |
| Kenalan                                                                | Sector Sector Secto |  |  |
|                                                                        | 🖾 E-mel                                                                                                    |  |  |
| Profil saya                                                            | 🐣 Kumpulan                                                                                                    |  |  |
| Marsella                                                               | ∨ Lihat lagi                                                                                                    |  |  |
| Tambah kenalan kegemaran anda                                          |                                                                                                    |  |  |
| А                                                                      |                                                                                                    |  |  |
| Activate Call Tones                                                    | Batal Simpan                                                                                                    |  |  |
| Ketik pada <b>"+"</b> .                                                | Masukkan butiran dan ketik pada<br><b>"Simpan"</b> .                                                                                                    |  |  |

# Sunting dan Padamkan Kenalan

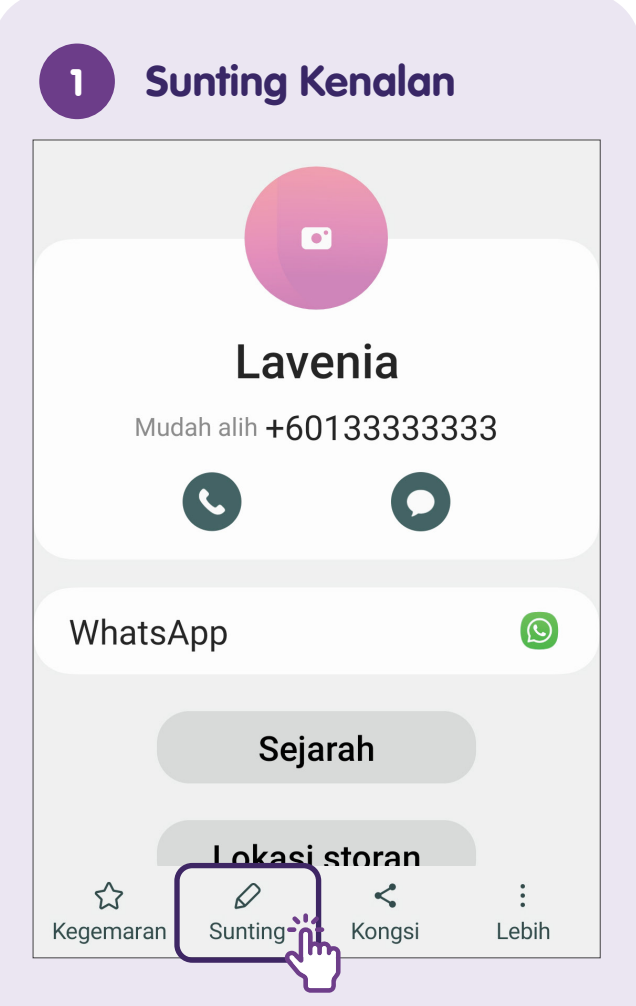

Pergi ke aplikasi Kenalan, ketik kenalan yang ingin anda sunting dan ketik pada **"Sunting"**. Ketik pada **"Simpan"** selepas membuat perubahan.

| 2 Padamkan Kenalan                                                   |  |  |  |  |  |
|----------------------------------------------------------------------|--|--|--|--|--|
| Lavenia                                                              |  |  |  |  |  |
| Mudah alih <b>+60133333333</b>                                       |  |  |  |  |  |
| 00                                                                   |  |  |  |  |  |
| WhatsApp 💿                                                           |  |  |  |  |  |
| Padam                                                                |  |  |  |  |  |
| Kod QR                                                               |  |  |  |  |  |
| Sekat kenalan                                                        |  |  |  |  |  |
| Sunting latar belakang panggilan                                     |  |  |  |  |  |
| Ubah nada dering/getaran                                             |  |  |  |  |  |
| ☆     ∅     <     :       Kegemaran     Sunting     Kongsi     Lebih |  |  |  |  |  |

Ketik pada kenalan yang ingin anda padamkan dan ketik pada **"Lagi"**. Pilih **"Padam"** dan ketik pada **"Pindah ke Tong kitar semula"**.

| <br> |
|------|
|      |
|      |
|      |
| <br> |
|      |
|      |
|      |
| <br> |
|      |
|      |
|      |
|      |

| <br> |
|------|
|      |
|      |
|      |
| <br> |
|      |
|      |
|      |
| <br> |
|      |
|      |
|      |
|      |

Untuk maklumat lanjut dan mencari hab masyarakat Digital SG terdekat anda:

**Pusat Panggilan IMDA** 

Talian penting: +65 6377 3800 E-mel: info@imda.gov.sg Laman web: digitalforlife.gov.sg

© 2024 Info-communications Media Development Authority. Segala hak terpelihara. Tiada bahagian dalam sumber ini boleh digunakan atau disalin tanpa persetujuan eksplisit daripada IMDA. Bahan yang digunakan berkaitan dengan panduan ini juga mungkin tertakluk kepada perlindungan hak cipta. Ini tidak terhad kepada: dokumen, slaid, imej, audio dan video. Pengekalan, penduaan, pengedaran, atau pengubahsuaian bahan berhak cipta tanpa kebenaran adalah dilarang sama sekali.